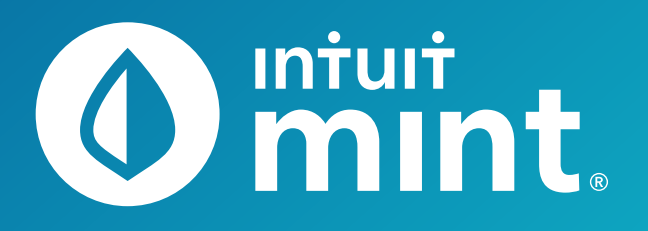

() mint

# Intuit Education: Activities

- Intro to Mint
- Comparing Savings Accounts
- > Budgeting: Income and Expenses
- > Evaluating Credit Card Offers

INTUIT Sturbotax Oquickbooks

Analyzing a Credit Report and Score

# **Intro to Mint Student Worksheet**

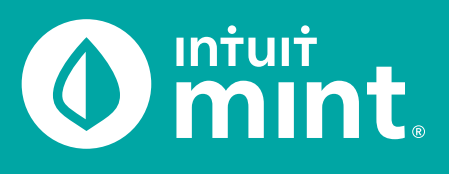

| ( | 0 mint.  |              |              |       | + ADD ACCOUNTS | SETTINGS | PROFILE | TOUR        | LOG OUT |
|---|----------|--------------|--------------|-------|----------------|----------|---------|-------------|---------|
| ( | OVERVIEW | TRANSACTIONS | CREDIT SCORE | BILLS | BUDGETS        | GOALS    | TRENDS  | INVESTMENTS | WAYS TO |

# Part 1: Overview Tab

You should be at the Mint **Overview** tab. If not, click on overview from the menu at the top of the page. Mint imports transactions from Isaiah's financial accounts. On the left side of the page, you can see the accounts and balances.

1. Record each account name and balance:

| ACCOUNTS         | ACCOUNT                    | ACCOUNT NAME                          | BALANCE |
|------------------|----------------------------|---------------------------------------|---------|
|                  | Cash                       |                                       | \$      |
| > 💽 Cash         | Cash                       |                                       | \$      |
|                  | Credit Card                |                                       | \$      |
| > 📄 Credit Cards | Loan                       |                                       | \$      |
|                  | Loan                       |                                       | \$      |
|                  | Note: Clicking on the gray | warrows will expand or collapse accou | ints    |

Note: Clicking on the gray arrows will expand or collapse accounts

Scrolling down on the **Overview** tab, on the left side is a graph that shows net income by month. A green bar indicates more income than spending; a red bar more spending than income.

2. Does Isaiah have a net surplus or deficit this month? How does it compare to last month?

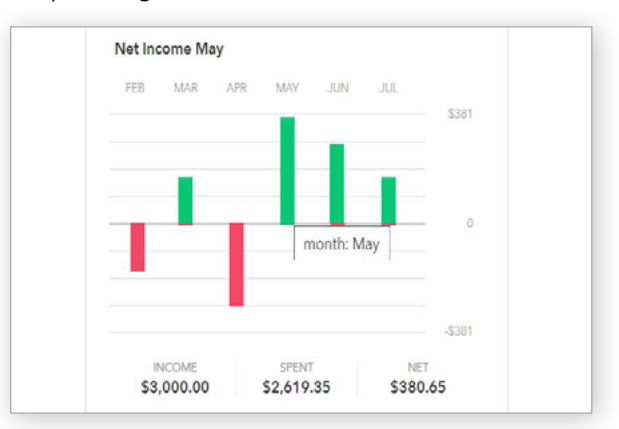

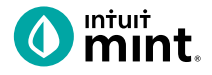

# Part 2: Transactions Tab

Click on the Transactions tab. Here we see all Isaiah's spending, all sorted by date.

| OVERVIEW 1    | TRANSACTIONS | CREDIT SCO               | RE BILLS                  | BUDGETS      | GOALS 1       | TRENDS | INVESTM |
|---------------|--------------|--------------------------|---------------------------|--------------|---------------|--------|---------|
| Туре          |              | All Cash &               | Credit Acco               | unts 🔍       |               |        | SEARCH  |
| Cash & Credit |              | Add another?             |                           |              |               |        |         |
| Investment    |              | total cash<br>\$4,880.74 | тотаl debt<br>-\$1,660.04 |              |               |        |         |
| Loan          |              |                          | + TRANSACTION             |              |               |        | 0       |
|               |              | Date +                   | Description               |              | Category      | Y      | Amount  |
| Accounts      | Ø            | MAR 21                   | Epic                      |              | Restaurants   | ¢      | -\$9.00 |
| All Accounts  |              | MAR 20                   | Grocery Giant             | EDIT DETAILS | Credit Card I | Pay    | \$60.00 |

#### 3. List Isaiah's three most recent transactions:

| DATE | DESCRIPTION | CATEGORY | AMOUNT |
|------|-------------|----------|--------|
|      |             |          | \$     |
|      |             |          | \$     |
|      |             |          | \$     |

On the left side, we can choose to see transactions for any individual account instead of all accounts:

4. Click on Isaiah's My Savings account. How much does Isaiah transfer to his savings each month? How much did Isaiah earn in interest last month?

5. Click on Isaiah's My Credit Card account. Where are some frequently occurring places Isaiah uses his credit card for purchases? When did Isaiah last make a credit card payment? How much was the payment?

INTUIT Øturbotax @quickbooks @mint

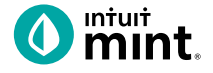

### Part 3: Credit Score

At the **Credit Score** tab, we can learn about Isaiah's credit rating. If you do not see a score, see directions in the Connecting to Mint Guide.

| 6. What is Isaiah's credit score and ranking? |  |
|-----------------------------------------------|--|
| Poor Fair Good Very Good Excellent            |  |

### Part 4: Budgets

This tool is an interactive section of Mint where users can set up spending categories and set limits for themselves.

By default, a couple budget categories are set up with sample limits. For example, **Auto & Transport: Gas & Fuel**.

7. Analyze the Auto & Transport budget.What is the current suggested budget limit?How much has Isaiah spent so far this month?

| Vau               | Ino ric | what our | trac   | le suiti |                     | r May | rah h | udaa   |       |         |     |
|-------------------|---------|----------|--------|----------|---------------------|-------|-------|--------|-------|---------|-----|
| abo               | ut inv  | estin    | g to t | take y   | our l               | mone  | y eve | en fur | ther? | ve yo   | uı  |
|                   |         |          |        |          |                     |       |       |        | Hid   | ing: No | one |
| + CREATE A BUDGET |         |          |        |          | Sorting by Category |       |       |        |       |         |     |
|                   |         |          |        |          |                     |       |       |        |       |         |     |
| Auto              | & Tran  | sport:   | Gas &  | Fuel     |                     |       |       |        |       |         |     |
|                   | C. Holl | oport.   | das a  | - del    |                     |       |       |        |       |         |     |

Click on the heading or magnifying glass icon to view transactions for **Gas & Fuel**.

| 8. Click to view the transactions.                          | Auto & Transport: Gas & Fuel Q |
|-------------------------------------------------------------|--------------------------------|
| Describe the transactions for <b>Auto &amp; Transport</b> . | EDIT DETAILS                   |
| Where and how much are some of the transactions?            | Entertainment: Movies & DVDs   |
|                                                             |                                |

To interact with this budget, click to change the budget limit. The color may be green (Isaiah is within his budget), yellow (approaching limit), or red (over limit).

9. Click to change the budget limit to see how the color change.

| • | \$510   | *   | budgeted     |
|---|---------|-----|--------------|
|   | \$441 s | pen | t this month |

|  | Check complete |
|--|----------------|
|  | Check complete |

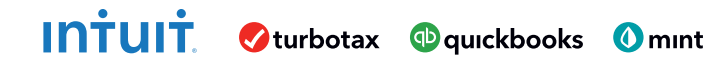

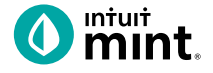

# Part 5: Trends

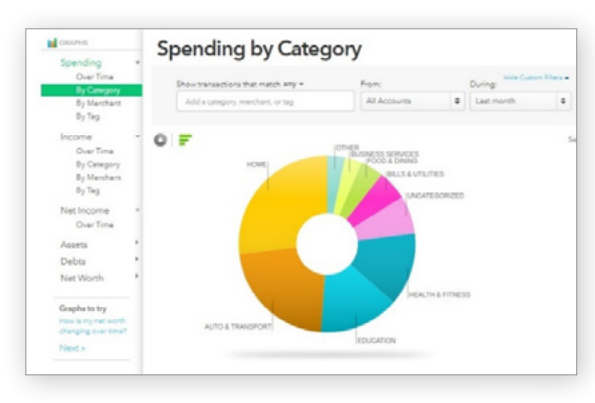

In this tab, we see charts that illustrate Isaiah's spending and income over time.

There are many types of charts listed on the left side of the page.

On the left side, click on **Spending**, and then choose **By Category**. Above the pie chart, make sure to select **Last Month**.

10. List the biggest five (5) categories of Isaiah's spending.

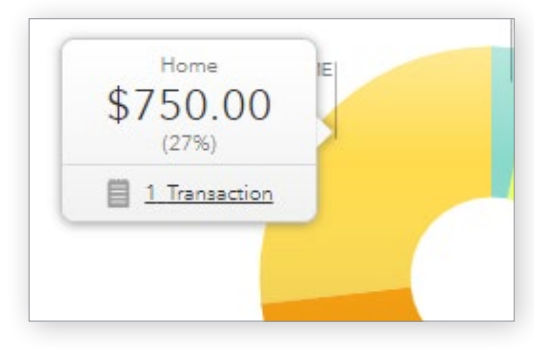

Hover over any piece of the pie to see the amount and percent that will appear in a pop-up box. Add the amount and percent to the above category list.

In addition to seeing the amount and percent, a link appears in a pop-up box. It links to the transactions that make up spending for that category.

11. Click to see the transactions for Home. What is/are the transactions?

Change the chart type to **Income**, then **Over Time**. Above the chart, select **Last 3 Months**. Here we see how much Isaiah is earning each month from his jobs.

12. How much does Isaiah earn each month? Is it the same every month?

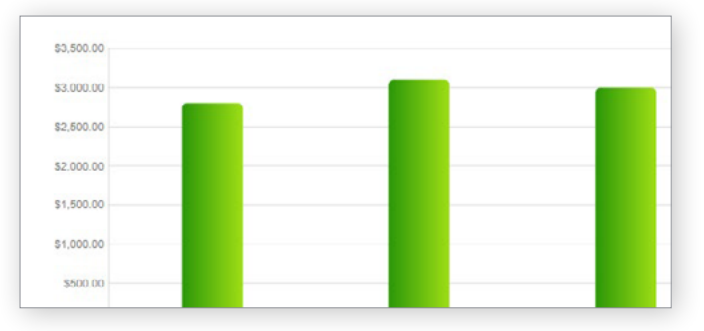

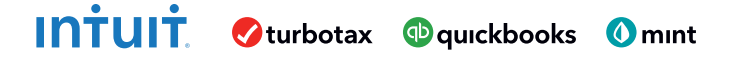

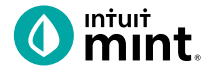

# Part 6: Ways to Save

Mint's **Ways to Save** tab shows offers from current banks for savings, loans, credit, and more. While Isaiah already has a **Savings** account, he can investigate other bank offers. He may find one that offers better terms.

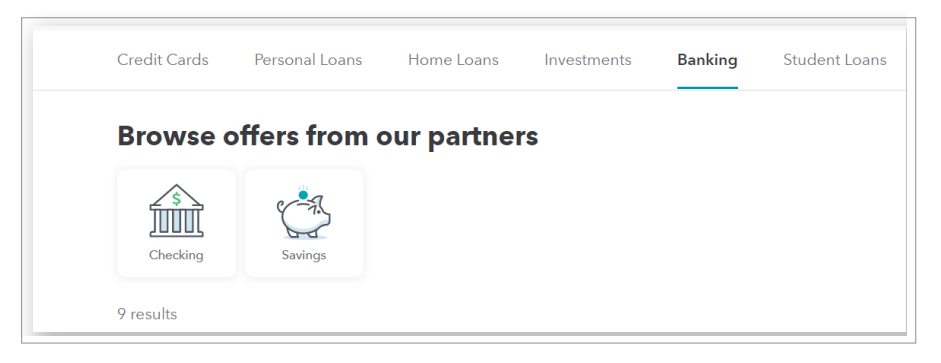

Click to look at the **Savings** account offers.

13. Choose any one of the offers. Record:

| BANK NAME | ACCOUNT NAME | APY | MINIMUM NEEDED | MONTHLY FEE |
|-----------|--------------|-----|----------------|-------------|
|           |              | %   | \$             | \$          |

# Part 7: Conclusion

People manage their money and budget in different ways. Mint is one of those ways.

14. From the parts of Mint that you've seen, what are two features that make it a useful tool to manage money?

#### **Welcome Survey**

We want to know who you are and what brought you to these Mint activities.

Click **this link** or scan the QR code to take a short survey.

#### https://www.surveymonkey.com/r/IntroToMint

This survey and the ones following each Mint activity will enter your teacher to win swag for your classroom and money for class supplies.

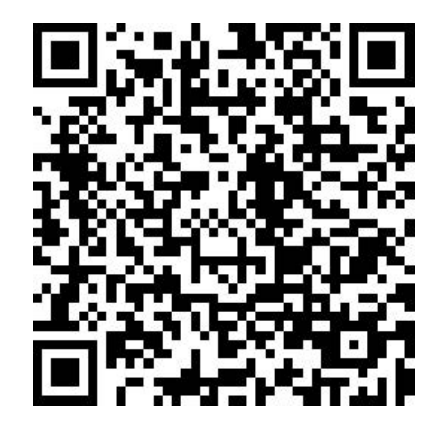

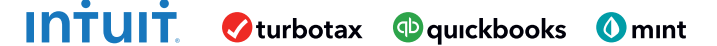

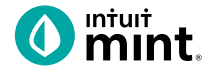

# **Supplemental Screenshots**

The following screenshots should guide students through Mint:

- 1. Students log in but will not have to provide any personal information.
- 2. Mint's dashboard and landing page immediately shows financial information. Running across the top of the screen are the various tabs.
- 3. On the left side of the **Overview** tab, Isaiah's accounts appear.
- 4. In the Transactions tab all the individual transactions for Isaiah are in order by date and can be seen entirely or by account.
- 5. The **Credit Score** tab shows Isaiah's credit score.
- 6. The **Budgets** tab is also interactive. Mint does a basic set-up of a budget for Mint users.
- 7. The **Trends** tab shows historical income and spending.
- 8. Finally, the Ways to Save tab shows offers from banks and other institutions.

| intuit.<br>() mint () quickbooks () turbotax                                            | 0 mint.               |                           | + ADD ACCOUNTS SETTINGS PROFILE TO     | ur log out 🧔                      |
|-----------------------------------------------------------------------------------------|-----------------------|---------------------------|----------------------------------------|-----------------------------------|
| One Account.<br>Everything Intuit.                                                      | OVERVIEW TRANSACTIONS | CREDIT SCORE              | BILLS BUDGETS GOALS TRENDS INVEST      | MENTS WAYS TO SAVE                |
| Sign in to your Intuit account to access all our<br>products including Mint. Learn more | ACCOUNTS              | 0                         | UPCOMING BILLS                         | 0                                 |
| Email or user ID                                                                        | > 💽 Cash              | \$4,500.00                | DEC 1<br>MORTGAGE LOAN<br>\$ 1,500.00  | MARK AS PAID<br>View Bill Details |
| Password<br>•                                                                           | Credit Cards          | - \$500.00                | DEC 11<br>CREDIT CARD                  | MARK AS PAID                      |
| 🦲 Remember me                                                                           | CREDIT CARD           | 400 .00<br>15 minutes ago | \$100                                  |                                   |
| 🔒 Sign In                                                                               | CREDIT CARD           | 100.00<br>15 minutes ago  | Showing 2 of 2 bills due. See my bills |                                   |

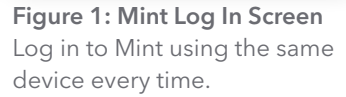

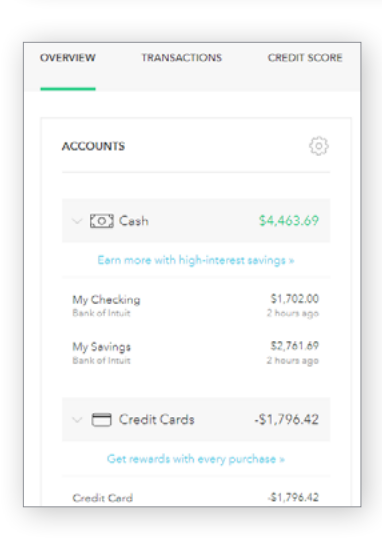

Figure 2: Mint Dashboard

Close any pop-up ads that appear.

Figure 3: Isaiah's accounts appear in a vertical bar on the left side of the screen. Click on any one to see transactions for that account.

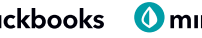

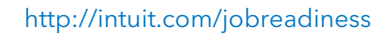

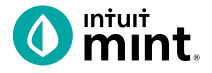

#### **Figure 4: Transactions**

Click on All Accounts to see all Isaiah's transactions. Or, choose one account such as Auto Loans, to see transactions for that specific account.

| Type                                     | All Accounts<br>You have added 5 accounts.<br>Add another? | Q                          | s     | SEARCH   |  |
|------------------------------------------|------------------------------------------------------------|----------------------------|-------|----------|--|
| Cash & Credit<br>Investment<br>Cash Only | TOTAL CASH TOTAL DEBT<br>\$4,463.69 -\$28,936.42           |                            |       |          |  |
| Loan                                     | EDIT MULTIPLE + TRANSACTION                                |                            |       | ¢        |  |
| Accounts 🖉                               | 🗌 Date 👻 Description                                       | Category                   | Y Amo | unt      |  |
| All Assessments                          | JUN 24 THE GREASY SPOO                                     | N FAST FOOD Restaurants    | ÷     | \$12.00  |  |
| 5 accounts                               | JUN 23 Gas Mart                                            | EDIT DETAILS Gas & Fuel    |       | -\$50.00 |  |
| Bank of Intuit                           | JUN 22 SHIRTEXPRESS.COM                                    | ONLINE SHOPPING Shopping   |       | -\$69.00 |  |
| Auto Loan (8981)                         | JUN 21 FAB ABS FITNESS G                                   | YM MEMBERSHIP Gym          |       | -\$50.00 |  |
| Bank of Intuit                           | JUN 20 ATM WITHDRAWAL                                      | ATM CASH WITHDR Cash & ATM |       | \$105.00 |  |

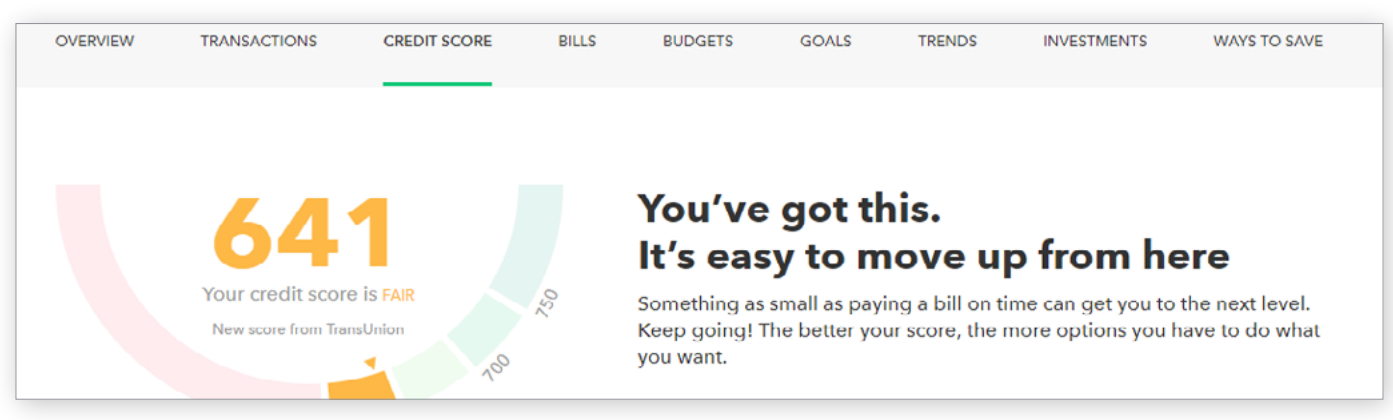

#### Figure 5: Credit Score

This is the 3rd tab from the left on Mint's dashboard.

| June 2019                                                    | This Year All Time                                       |                                               |
|--------------------------------------------------------------|----------------------------------------------------------|-----------------------------------------------|
| JUL AUG SEP OCT NOV DEC 2018                                 | JAN FED MAR APR MAY JUN                                  |                                               |
| You're right on track with you thought about investing to ta | ur June budget! Have you<br>ake your money even further? |                                               |
| + CREATE A BUDGET                                            | Hiding: None (EDIT)<br>Sorting by Category               | You've budgeted                               |
| You don't have any<br>• Other Income                         | v budgets for income.<br>\$1,400                         | Income: \$0<br>Spending: -\$650<br>Goals: \$0 |
|                                                              |                                                          | Left over: -\$650                             |
| Auto & Transport: Gas & Fuel                                 | \$100 of \$110                                           |                                               |
| Food & Dining: Coffee Shops                                  | \$6 of \$150                                             |                                               |
| Food & Dining: Grocerles                                     | \$165 of \$340                                           |                                               |

#### **Figure 6: Budgets** In Mint, the budgets are set up for a couple categories.

# INTUIT Øturbotax @quickbooks Ømint

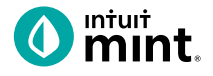

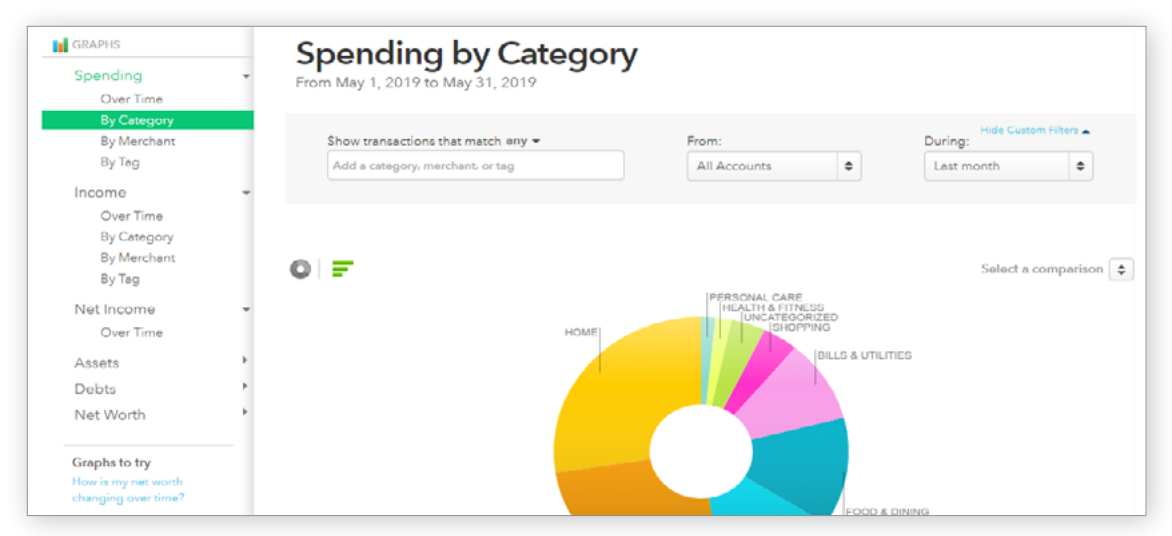

#### Figure 7: Trends

The right side of the screen in Trends allows the user to choose from a list of graphs by major heading (Spending) and as minor heading (By Category). In addition, a time range can be selected from the drop-down menus above the graph itself.

| Crodit Cards Chocking                         | Savings Now Ways      | Brokorago          | 401K<br>Rollovor | IRAs Insur             | anco Crodit Scoro | <b>S</b><br>Loans |  |
|-----------------------------------------------|-----------------------|--------------------|------------------|------------------------|-------------------|-------------------|--|
| Find a checking account that's right for you. |                       |                    |                  |                        |                   |                   |  |
| FNBO Direct Online Checking                   | Earn 0.65% APY on you | r entire balance - | Member FDI       | C. Open with as little |                   |                   |  |
| finbo direct                                  | as S1.<br>0.65%       | \$1                |                  | \$0                    | Apply             | ynow              |  |

#### Figure 8: Ways to Save

Mint has a list of ways to save running across the top of the tab. Click on checking, for example, will bring up a list of current checking account offers and details of the account.

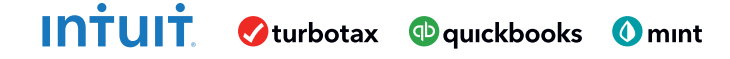

# **Comparing Savings Accounts** Student Worksheet

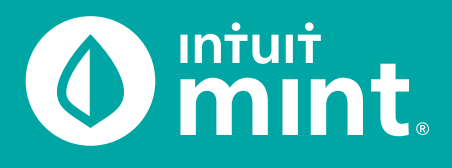

### Part 1: Isaiah's Savings

| ACCOUNTS                      | 0                           |
|-------------------------------|-----------------------------|
| V [O] Cash                    | \$4,957.81                  |
| Earn more with high-inte      | erest savings »             |
| My Checking<br>Bank of Intuit | \$2,648.53<br>8 minutes ago |
| My Savings<br>Bank of Intuit  | \$2,309.28<br>8 minutes ago |
| 🗸 🚍 Credit Cards              | -\$2,119.44                 |

From the Mint **Overview** tab on the left side of the screen Isaiah has both a Savings & Checking account. Together, they represent Isaiah's available money – in Mint it is summed as 'Cash'.

1. Find the balance of Isaiah's savings & checking accounts.

Many banks allow individuals to set up regular automatic transfers from checking into a savings account as a tool to help people save. Click on **My Savings** account to see details of that account.

2. Describe Isaiah's savings habits and use of automatic transfers by looking at the transactions in his savings account.

Isaiah is earning less than 1% interest on his savings account and like most savings accounts, this interest is deposited monthly. As Isaiahs balance increases, the monthly interest deposits increase.

3. List the recent interest deposits that Isaiah has received from his savings.

Whereas savings accounts are better for storing money and earning interest, checking accounts are better for everyday transactions, purchases, and bill payment. Isaiah has a debit card; majority of the purchases in his checking are made using this debit card.

4. Click on **My Checking** account to see some of Isaiah's transactions. Give a couple recent examples of where Isaiah spends money using the debit card linked to his checking.

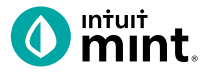

Experts suggest a person should have 3-6 months' worth of expenses in savings. *Does Isaiah*?

Let's investigate. First, click on the **Trends** tab of Mint. Then select the **Spending Over Time** graph. Choose the duration of **Last 3 Months**. Since this current month is not yet finished, look at the previous complete months to analyze the graph.

| /ERVIEW         | TRANSACTIONS | CREDIT SCORE        | BILLS           | BUDGETS | GC TRI       | ENDS INVESTME | INTS WAYS TO SAVE     |
|-----------------|--------------|---------------------|-----------------|---------|--------------|---------------|-----------------------|
| GRAPHS          |              | Spending            | Over            | Time    |              |               |                       |
| Spending        |              |                     |                 | 2020    |              |               |                       |
| By Catego       | ory          |                     |                 |         |              |               | Hide Custom Filters   |
| By Merchi       | ant          | Show transactions t | hat match ony - | •       | From:        | Durin         | 9:                    |
| by rag          |              | Add a category, me  | rchant, or tag  |         | All Accounts | Lest          | 3 months 🗘            |
| Income          | •            |                     |                 |         |              |               |                       |
| Net Income      | •            |                     |                 |         |              |               |                       |
| Assets          |              |                     |                 |         |              |               |                       |
| Debts           | - F          | =                   |                 |         |              |               |                       |
| Net Worth       | - F          | -                   |                 |         |              |               | Select a comparison 🖨 |
| Graphs to try   |              | \$3,000.00          |                 |         |              |               |                       |
| How is my net w | vorth        |                     | _               | -       |              |               |                       |
| changing over t | ome :        | \$2.500.00          |                 |         |              |               |                       |
| Next »          |              |                     |                 |         |              |               |                       |
|                 |              | \$2,000.00          |                 |         |              | _             |                       |
| PREFERENCES     |              |                     |                 |         |              |               |                       |
| No Hidden Ac    | counts edit  | \$1,500.00          |                 |         |              |               |                       |
|                 |              |                     |                 |         |              |               |                       |

- 5. Looking at the previous months, how much is Isaiah spending on average each month?
- 6. Does Isaiah have the recommended 3-6 months expenses in savings?

If not, how many months' worth of savings does he have?

How much would he need in savings to have 3 months of expenses in savings?

Based on his current balance and additional monthly \$100 savings transfer, when will Isaiah have 3 months of expenses in savings?

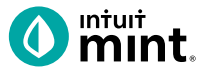

Experts also suggest a person should save at least 10% of the income they earn. Does Isaiah?

Let's investigate. In the **Trends** tab, switch to **Income Over Time** graph and choose the duration of 3 months. Since this current month is not yet finished, look at the previous complete months to analyze the graph.

| GRAPHS                     | _ | Income Over Time                    |              |                                  |
|----------------------------|---|-------------------------------------|--------------|----------------------------------|
| Spending<br>Over Time      | • | From December 2019 to February 2020 |              |                                  |
| By Category<br>By Merchant |   | Show transactions that match ony ~  | From:        | Hide Custom Filters -<br>During: |
| Ву Тад                     |   | Add a category, merchant, or tag    | All Accounts | Last 3 months 🗧                  |
| Income                     | - |                                     |              |                                  |
| Over Time                  |   |                                     |              |                                  |
| By Category                |   |                                     |              |                                  |

7. What is Isaiah's average income in the last two months?

Does Isaiah's current \$100 monthly savings represent 10% of his monthly income?

In order to save 10% of income, how much should Isaiah save each month?

Finally, general financial wisdom suggests that when savings is too low, a person should cut unnecessary expenses.

Let's investigate. Switch to the **Transactions** tab. You can scroll down to see all transactions or use the search bar to find a specific transaction type.

8. Find examples of transaction of Isaiah's that in your opinion is a want, not a need, that Isaiah could have avoided to reduce spending and increase saving.

|        | + TRANSACTION  |                 |   | 0          |
|--------|----------------|-----------------|---|------------|
| Date + | Description    | Category        | ٣ | Amount     |
| FEB 15 | Imusic Llc     | income 🗘        |   | \$1,400.00 |
| FEB 15 | SANDWICH DELI  | Restaurants     |   | -\$7.0     |
| FEB 14 | Gas It Up      | Credit Card Pay |   | \$42.0     |
| FEB 13 | PRESS N CLEAN  | Alcohol & Bars  |   | -\$17.0    |
| FEB 12 | Grocery Giant  | Credit Card Pay |   | \$40.0     |
| FEB 11 | CHECK          | CHECK           |   | -\$40.0    |
| FEB 11 | JAVA SHOPPE    | Fast Food       |   | -\$4.2     |
| FEB 10 | BURGER BAR     | Fast Food       |   | \$8.0      |
| FEB 9  | FASHION OUTLET | Clothing        |   | -\$55.00   |
| FEB 8  | CHECK          | Income          |   | \$300.00   |

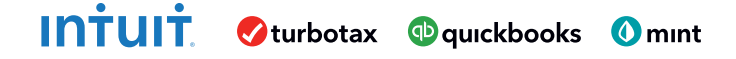

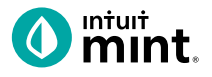

#### Part 2: Ways to Save

Remember from Part 1 that Isaiah's savings account interest rate is less than 1%. Mint allows users to compare savings accounts and see other bank offers. Consumers should regularly compare bank interest rates to maximize what their savings can yield in interest.

Switch to the **Ways to Save** tab, then click on the Piggy Bank icon for Savings accounts. Below you will see offers for other Savings accounts.

- ACCOUNT 1 ACCOUNT 2 Bank Account Name APY (%) Minimum amount needed to open an account Monthly fee? Is the bank FDIC insured (may say "Member FDIC") No No Yes Yes Free Bill Pay? No No Yes Yes Free ATM use? No Yes No Yes Comes with a debit card? Yes No Yes No
- 9. Choose any two (2) offers to compare. Use the grid provided below.

10. Most of the bank offers in Mint are not 'brick-and-mortar'. They are internet-only banks, with no physical location. Deposits and withdrawals must be made via internet bank transfer. Having no physical location allows the online bank to save costs and in turn offer higher interest rates to depositors.

In your opinion, would you consider an internet-only bank for a higher interest rate even if there is no 'brick-and-mortar' location?

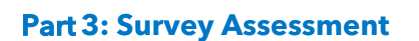

Click on **this link** or scan the QR code to take a short 3-question assessment.

https://www.surveymonkey.com/r/CompareSavings

This survey and the ones following each Mint activity will enter your teacher to win swag for your classroom and money for class supplies.

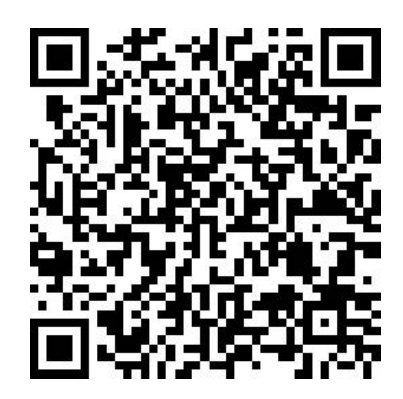

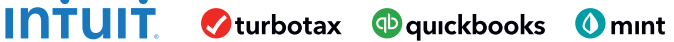

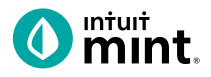

# **Supplemental Screenshots**

The following screenshots should guide students through Mint:

- 1. Students log in but will not have to provide any personal information.
- 2. **Mint's** dashboard and landing page immediately show financial information. Across the top of the screen are the major sections. **Overview** is the 1st tab, **Ways to Save** is the last.
- 3. Clicking on **My Savings** on the **Overview** tab will take students to the details for the savings account. Details include transfers and interest payments from the bank.
- 4. Clicking on the **Trends** tab shows graphs of past spending and income.
- 5. Clicking on the **Transactions** tab shows details in the form of line-by-line transactions.
- 6. Switching to the **Ways to Save** tab, choose the piggy bank icon for Savings.
- 7. Scroll down to see real-time savings account offers by various banks.
- 8. Click on any of the offers to see more information about the advertised account.

| Intuit                                                                                  | Minturt.                      |                                 |                      | + ADD ACCOUNTS             | S SETTING       | 5S PROFILE         | TOUR        | LOG OUT      |
|-----------------------------------------------------------------------------------------|-------------------------------|---------------------------------|----------------------|----------------------------|-----------------|--------------------|-------------|--------------|
| 🜒 mint 🕲 quickbooks 🥑 turbotax                                                          | OVERVIEW TRANSACTIO           | ONS CREDIT SCORE                | BILLS                | BUDGETS                    | GOALS           | TRENDS             | INVESTMENTS | WAYS TO SA   |
| One Account.<br>Everything Intuit.                                                      |                               |                                 |                      |                            |                 |                    |             |              |
| Sign in to your intuit account to access all our<br>products including Mint. Learn more | ACCOUNTS                      | (j)                             | BILLS                |                            |                 |                    |             | < <u>`</u> } |
| all or user ID                                                                          | V 💽 Cash                      | \$4,463.69                      | Protect y<br>reminde | vour credit score a<br>rs. | nd save on late | a fees with our bi | 11          |              |
| word                                                                                    | Earn more with high-          | interest savings »              | Track a b            | llic                       |                 |                    |             |              |
|                                                                                         | My Checking<br>Bank of Intuit | \$1,702.00<br>a few seconds ago |                      |                            |                 |                    |             |              |
| emember me                                                                              | My Savings<br>Bank of Intuit  | \$2,761.69<br>a few seconds ago | SUGGES               | TED OFFERS                 |                 |                    |             |              |
| 🔒 Sign In                                                                               | Figure 2: Mint Da             | ashboard                        |                      |                            |                 |                    |             |              |

Figure 1: Mint Log In Screen

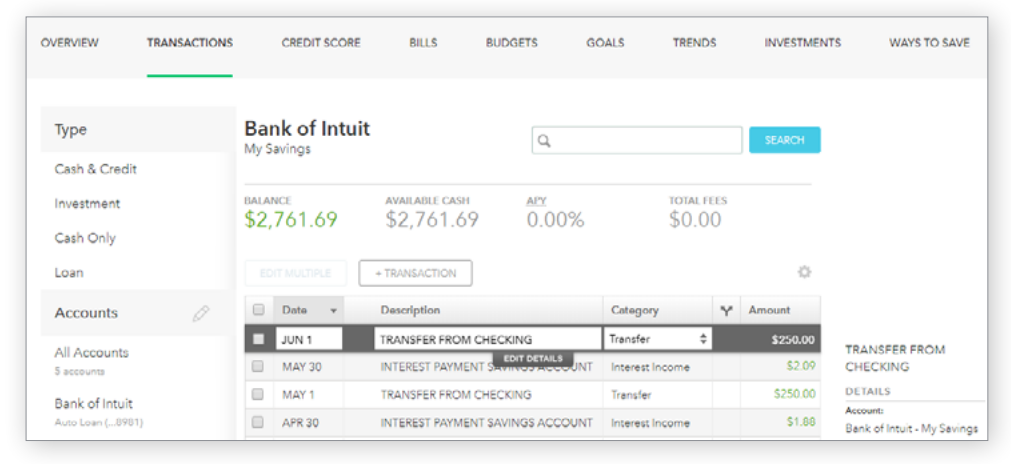

Figure 3: Savings Account detail and transactions.

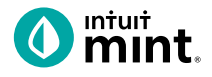

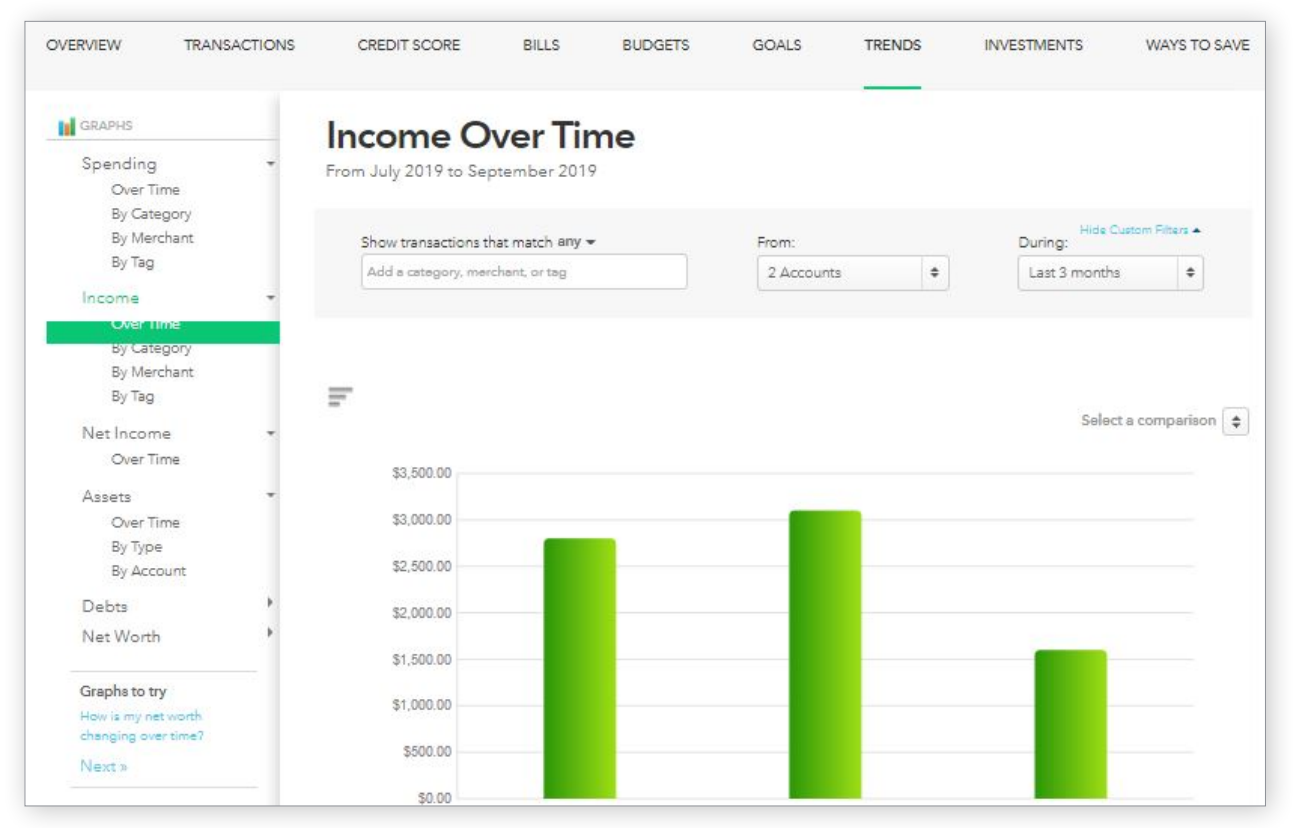

#### Figure 4: Trends Tab

| Туре                       | All Cash &<br>You have added | Credit Accounts<br>3 accounts. | Q,                  | SEARCH            |                                 |
|----------------------------|------------------------------|--------------------------------|---------------------|-------------------|---------------------------------|
| Cash & Credit              | Add another?                 |                                |                     |                   |                                 |
| Investment                 | тотаl сазн<br>\$3,591.77     | тотаl debt<br>-\$1,561.96      |                     |                   |                                 |
| Loan                       |                              | + TRANSACTION                  |                     | ¢                 |                                 |
| Accounts 🖉                 | Date 👻                       | Description                    | Category            | Y Amount          |                                 |
|                            | SEP 9                        | JAVA SHOPPE                    | Fast Food 🗘         | -\$6.50           |                                 |
| All Accounts<br>5 accounts | SEP 9                        | CITY WATER SUPPLY              | T DETAILS Utilities | - <b>\$</b> 42.00 | DETAILS                         |
| Deals of last in           | SEP 8                        | CHECK                          | Income              | \$200.00          | Account:                        |
| Auto Loan (0785)           | SEP 8                        | Gas It Up                      | Credit Card Pay     | \$38.00           | Bank of Intuit - My<br>Checking |
| Bank of Intuit             | SEP 7                        | SANDWICH DELI                  | Restaurants         | -\$11.00          | SPENDING HISTORY                |
| My Checking (0741)         | SEP 6                        | SUPER SNIPS                    | Restaurants         | -\$24.00          | You va. US Avg                  |
| Bank of Intuit             | SEP 5                        | JAVA SHOPPE                    | Fast Food           | -\$6.50           | \$60                            |
| My Credit Card (0744)      | SEP 4                        | BIG MART STORE                 | Gas & Fuel          | -\$35.00          | \$40                            |
| Bank of Intuit             | SEP 3                        | Shophere.com                   | Credit Card Pay     | \$23.50           | JUL AUG SEP                     |
| My Savings (0742)          | SEP 2                        | THE STUDENT DEBT COLL          | ECTORS Student Loan | -\$205.00         | Avg Spent/mo \$                 |

Figure 5: Transactions Tab

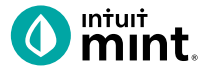

| OVERVIEW                                                                   | TRANSACTIONS        | CREDIT SCORE     | BILLS BU           | IDGETS                     | GOALS | TRENDS | INVESTMENTS                   | WAYS TO SAVE           |
|----------------------------------------------------------------------------|---------------------|------------------|--------------------|----------------------------|-------|--------|-------------------------------|------------------------|
| Credit Car                                                                 | BANKING<br>Checking | Savings New Ways | INVES<br>Brokerage | TMENTS<br>401K<br>Rollover | IRA9  |        | CREDIT<br>748<br>Credit Score | LENDING<br>\$<br>Loans |
| Find a savings account that's right for you.<br>Paid Advertiser Disclosure |                     |                  |                    |                            |       |        |                               |                        |

Figure 6: Ways to Save tab. Select Savings.

| CIT Bank Savings Builder<br>CIT Bank.<br>FDIG VOLUME         | Get 2.45% APY fi<br>Evaluation Day<br><b>2.45%</b><br>APY | rom the day your account is of \$100<br>Minimum to open             | pened through the first \$0 No fee balance           | APPLY NOW<br>SEE FULL DETAILS                                                   |                                                                                                    |
|--------------------------------------------------------------|-----------------------------------------------------------|---------------------------------------------------------------------|------------------------------------------------------|---------------------------------------------------------------------------------|----------------------------------------------------------------------------------------------------|
| Barclays Online Savings<br>Account<br>BARCLAYS<br>FDIC MONED | No monthly fee.<br>access to your fu<br>2.20%<br>APY      | No minimum deposit to open<br>nds.<br><b>\$0</b><br>Minimum to open | . Secure 24/7 online<br><b>\$0</b><br>No fee balance | APPLY NOW<br>SEE FULL DETAILS                                                   |                                                                                                    |
| FNBO Direct Online Savings                                   | No balance mini<br><b>2.25%</b><br>APY                    | mums. No monthly fees.   \$1 Minimum to open                        | <b>\$0</b><br>No fee balance                         | CIT Bank Savings Builder<br>CIT Bank.<br>FDIC MORE<br>MONTHLY FEE<br>S0         | APPLY NOW<br>MORE DETAILS<br>• Get 2 45% APY from the day your account i<br>opened through the first Evaluation Day                                                                                                    |
| <b>ire 7:</b> Scroll down to<br>rs by various banks          | o see real-tim                                            | ne savings accour                                                   | nt                                                   | MINIMUM OPENING BALANCE<br>S100<br>MINIMUM NO-FEE BALANCE<br>S0<br>APY<br>2.45% | <ul> <li>Continue earning 2.45% APY-our highest<br/>interest rate-by completing one of the<br/>following: maintain a minimum belance of<br/>\$25,000 or make a monthly deposit of \$100<br/>or more</li> <li>\$100 minimum to open an account.</li> <li>No account opening or maintenance fees</li> <li>Daily compounding interest to maximize</li> </ul> |
|                                                              |                                                           |                                                                     |                                                      | FREE BILL PAY<br>No<br>FREE ATM USE<br>No                                       | Member FDIC                                                                                                    |

**Figure 8:** Click on any one of the offers to see details including monthly fee, minimum opening, APY, and other features.

# **Budgeting: Income & Expenses** Student Worksheet

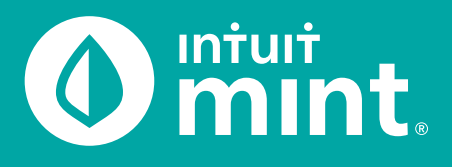

No matter how much or little money a person has, everyone needs a budget – a plan for income, spending, and savings. This is one of the most important ways to successfully manage finances!

# Part 1: Isaiah's Spending

| ACCOUNTS                      | \$                          |
|-------------------------------|-----------------------------|
| V [O] Cash                    | \$4,957.81                  |
| Earn more with high-inte      | erest savings »             |
| My Checking<br>Bank of Intuit | \$2,648.53<br>8 minutes ago |
| My Savings<br>Bank of Intuit  | \$2,309.28<br>8 minutes ago |
| 🗸 🚍 Credit Cards              | -\$2,119.44                 |

From the Mint Overview tab on the left side Isaiah has checking account and credit card account. There are the two accounts Isaiah uses daily.

1. Record the balance of Isaiah's checking & credit card accounts.

Click on Isaiah's My Checking account to see checking transactions.

All the **expenses are in black** while **income from paycheck deposits are in green**. Isaiah's balance is a result of income minus expenses.

#### 2. Record Isaiah's most recent three purchase transactions (*expenses*):

| DATE | DESCRIPTION | CATEGORY | AMOUNT |
|------|-------------|----------|--------|
|      |             |          | \$     |
|      |             |          | \$     |
|      |             |          | \$     |

Isaiah is paid via direct deposit as his job at iMusic, LLC – pay is transferred electronically and not via physical check. Isaiah is paid semi-monthly (twice per month) at the middle and end of each month.

#### 3. When did Isaiah last earn income? How much did he earn?

Analyzing transactions can give us insight into Isaiah's spending habits. For example, Isaiah likes coffee and is a regular at Java Shoppe. If you enter "Java" or "Java Shoppe" in the search bar, Mint will filter for you.

| Bank of Intuit | Q, java | SEARCH |  |
|----------------|---------|--------|--|
| My Checking    |         |        |  |

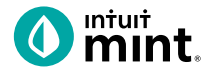

4. Describe Isaiah's spending at Java Shoppe. How often does he visit Java Shoppe? How much does he typically spend at Java Shoppe?

Clear the Java search by pressing the "clear this search" button located just above the list of transactions.

Coffee is a variable expense - the amount Isaiah spends on coffee differs each month depending on how often he goes to Java Shoppe. Conversely, rent is a fixed cost for Isaiah: rent is the same each month.

5. Find Isaiah's monthly rent payment by searching for "rent". What is the amount? What is the name of Isaiah's apartment complex?

One important part of creating a budget is to categorize spending. Mint categorizes transactions as they are imported. Most of the time, Mint is correct:

|  | Date 🔻 | Description   | Category *   | Amount    |
|--|--------|---------------|--------------|-----------|
|  | JUL 16 | BURGER BAR    | Fast Food    | -\$9.00   |
|  | JUL 16 | 4-WHEELS LOAN | Auto Payment | -\$280.00 |

But sometimes Mint incorrectly categorizes transactions as they are imported from Isaiah's bank. For example, Acorn is a way that Isaiah invests money and is incorrectly categorized as "Buy".

| JUN 26 | ACORNS              | Buy             | -\$50.00 |
|--------|---------------------|-----------------|----------|
| JUN 24 | CREDIT CARD PAYMENT | Credit Card Pay | -\$75.00 |
| JUN 23 | Dunkin Donuts       | Coffee Shops    | -\$8.00  |

We can change the category for any transaction using the dropdown under category. For example, find the investments transaction – "ACORNS". Select an appropriate category from the dropdown.

| JUN 26 | ACORNS              | Buy 🗘             |
|--------|---------------------|-------------------|
| JUN 24 | CREDIT CARD PAYMENT | Auto & Transport  |
| JUN 23 | Dunkin Donuts       | Bills & Utilities |
| JUN 20 | Venmo               | Education         |
| JUN 17 | Netflix             | Entertainment     |
|        | 1                   | Fees & Charges    |

6. Which of the following categories would be the appropriate choice for Acorn?

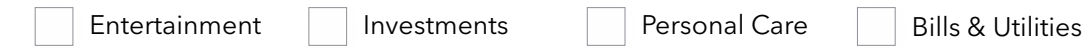

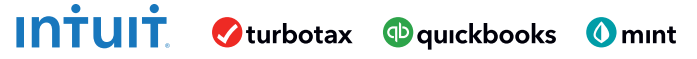

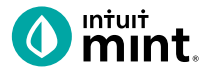

In addition to categorizing transactions, Isaiah can 'tag' transactions. A tag is a way for Isaiah to make a comment or note to himself. For example, Isaiah occasionally shops at Walgreens which is across the street from where he works. First, search for the Walgreens transations and click 'Edit Details'.

|  | Date   | ٣ | Description |              | Category |   | ۷ | Amount   |
|--|--------|---|-------------|--------------|----------|---|---|----------|
|  | JUL 26 |   | Walgreens   |              | Pharmacy | ÷ |   | -\$22.05 |
|  | JUN 24 |   | Walgreens   | EDIT DETAILS | Pharmacy |   |   | -\$85.00 |

Now, select the tag ' Reimbursable' and add the note: "For work. Don't forget to turn in the receipt!". Then press 'I'm Done' to complete the tag.

| JUL 26                | Walgreens                                                              | Pharmacy            | -\$22.05           |
|-----------------------|------------------------------------------------------------------------|---------------------|--------------------|
| DETAILS               | Appears on your Bank of Intuit (My Checking) st<br>WALGREENS on Jul 26 | tatement as         | ٣                  |
| TAGS                  | ☑ Reimbursable □ Tax Related □                                         | Vacation            | EDIT TAGS          |
| NOTES                 | For work. Don't forget to turn in rece                                 | Pipt to accounting! |                    |
|                       |                                                                        | 20                  | 000 characters max |
| This is a description | duplicate                                                              | CANCEL              | I'M DONE           |

Check complete

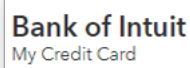

#### The checking account transactions are complete!

Now lets look at how Isaiah uses his credit card. Click to select Isaiah's credit card account in Mint on the left side.

7. Looking at the credit card transactions, what are some of the common categories that Isaiah uses his

card? Do the categories appear similar or different than how Isaish uses his checking?

All agree that categorizing is an essential part of budgeting. However, people will have different budget categories based on their age, lifestyle, and income. For example, young adults may not have a rent expense or all insurance expenses. Conversely, young adults may have student (college) loans.

8. Isaiah is in his 20s and has many budget categories. List the essential budget categories a teen or young adult in your age range with a job would have.

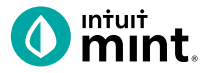

# Part 2: Trends

| OVERVIEW TRANSACTIONS CREDIT SCORE BILLS BUDGETS GOALS TRENDS INVESTMENTS WAYS TO SAVE | MENTS WAYS TO SAVE |
|----------------------------------------------------------------------------------------|--------------------|
|----------------------------------------------------------------------------------------|--------------------|

Clicking on the **Trends** tab in Mint brings you spending graphs. The transaction work you did in Part 1 categorizing transactions makes these graphs accurate.

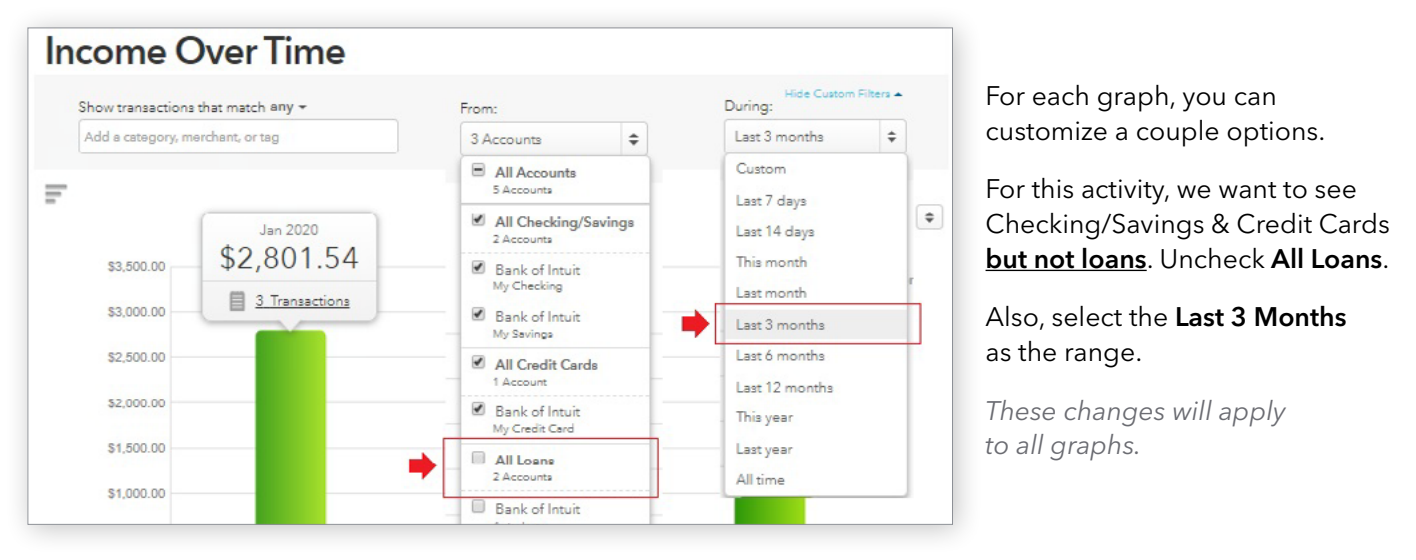

1. Unselect All Loans from the first dropdown. Select Last 3 months from the second dropdown.

Check complete.

#### Graph 1 - Income Over Time Bar Graph

A bar graph is useful to compare over time. From the left side of the screen, select the **Income: Over Time** graph. This will create a bar graph of Isaiah's income. Click on any bar to see transaction information.

2. Analyze the last three months of Isaiah's income: How much does he make from iMusic per month? Per paycheck? How much has he earned from his side income checks each month?

INTUIT. Øturbotax @quickbooks @mint

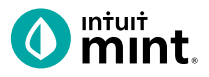

#### Graph 2 - Spending Over Time Bar Graph

Select the Spending: Over Time graph. (Duration should still be 3 months)

3. How much has Isaiah spent so far this month? In which of the past two complete months did Isaiah spend the most? How much is Isaiah spending on average per month?

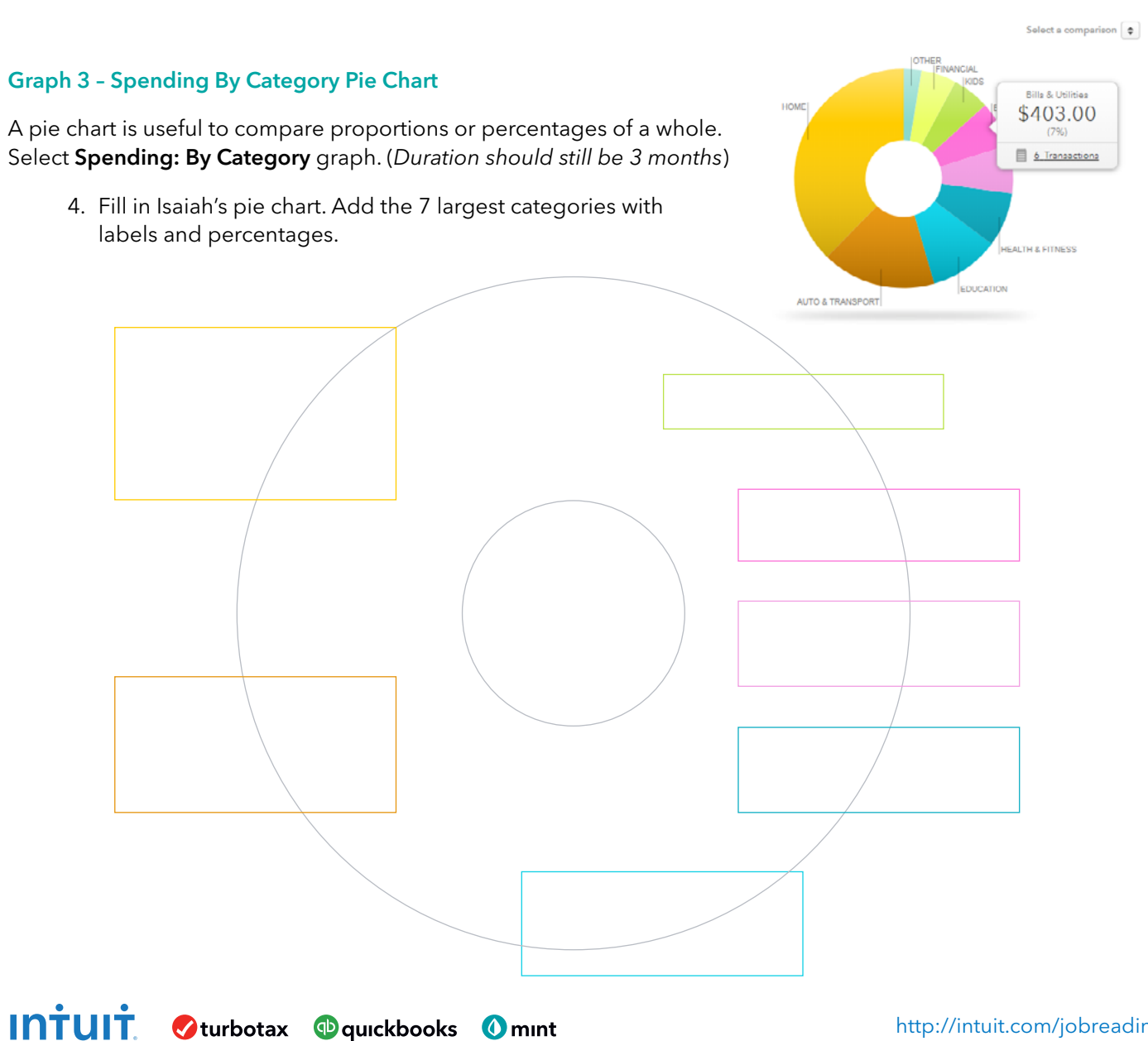

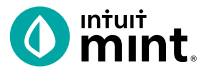

#### **Trend Analysis**

You've seen Isaiah's transactions and looked at trends. Now it's time for you to evaluate and critique Isaiah and his spending. If you hover your mouse over any pie chart piece, you'll see a transactions list link.

 Give a short written summary of sections of the pie chart. What transactions are in this section? Describe if the spending is fixed or variable over the past 3 months. Also, explain if the spending is a need or a want for Isaiah.

An example has been done for you for Education.

#### EDUCATION

This is a fixed cost, exactly \$205 each month, Isaiah is paying his college loans. Only 3 transactions in the last 3 months (1 per month). It is a need because college is important, and Isaiah has to pay back his loans.

#### HOME

#### AUTO & TRANSPORT

# FOOD & DINING

**BILLS & UTILITIES** 

#### CHOOSE ONE OTHER SECTION

NAME:

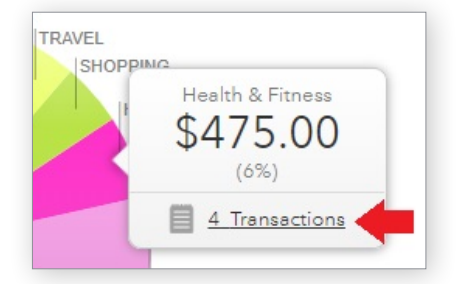

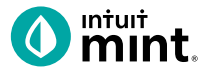

# Part 3: Budgets

Clicking on the Budgets tab in Mint is where you will create a Budget for Isaiah. Mint starts a budget, but in this part you will create a budget for Isaiah and make some spending goals for him.

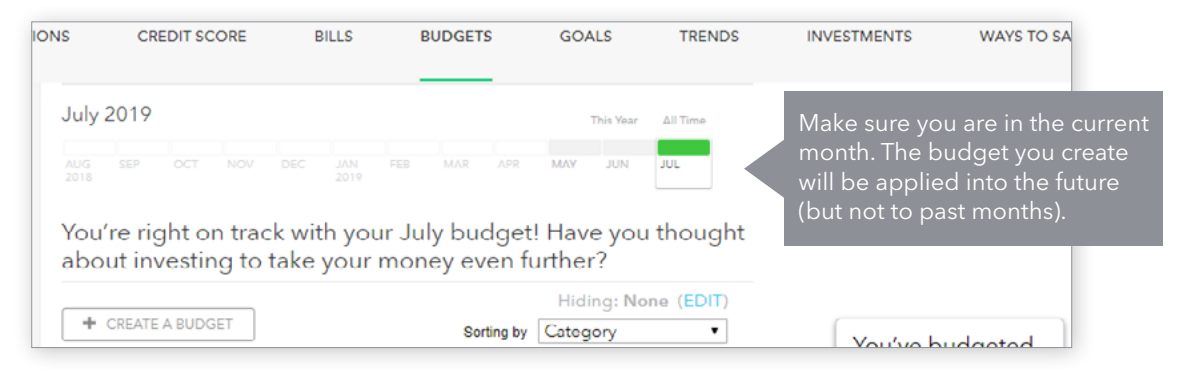

Mint sets up a basic budget, but it is not accurate. The first step is to delete these pre-set categories.

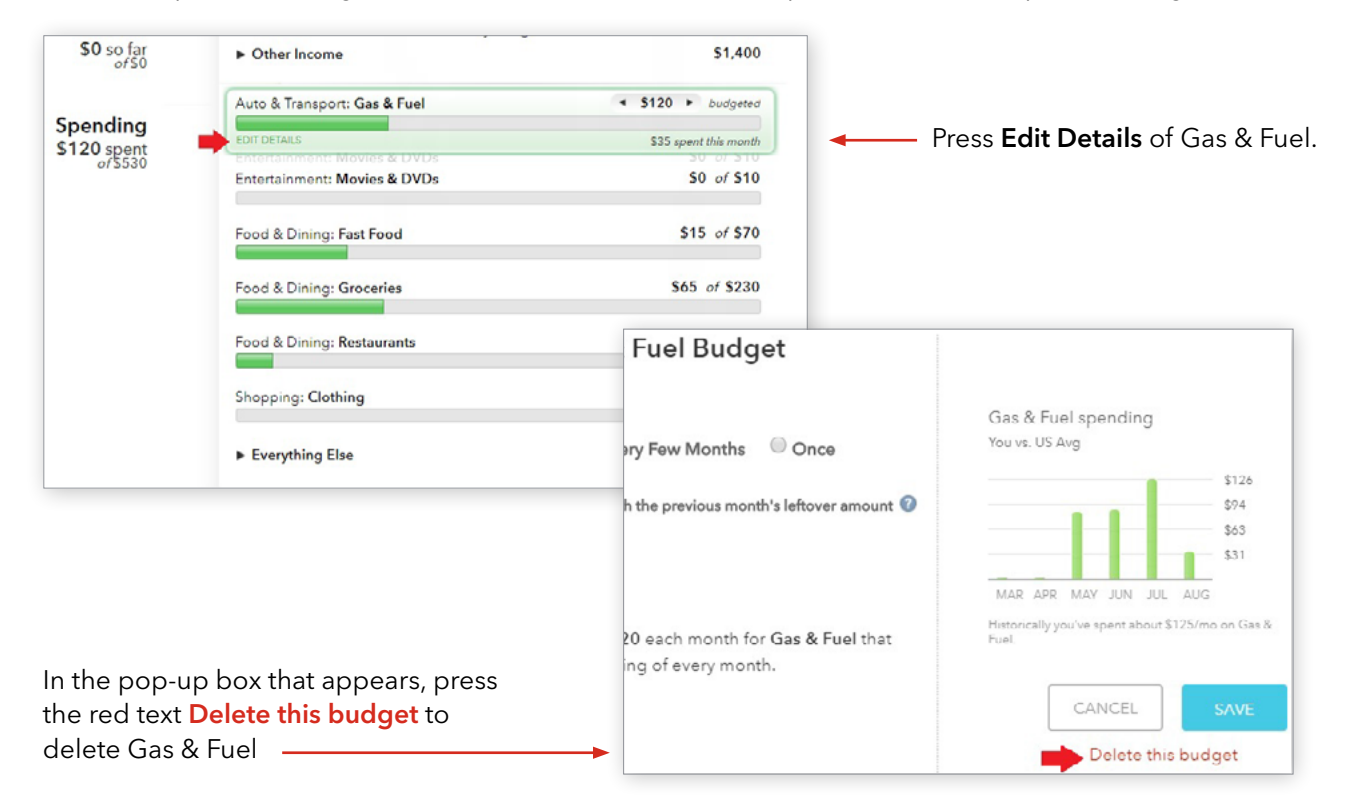

1. Delete ALL spending categories in Mint so that Isaiah's budget is blank.

Check complete.

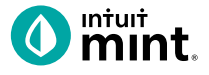

Your Budget screen should now be blank. To build a budget for Isaiah, we will start with Income.

Press the Create a Budget button.

Type "Income" as the category.

Every Month is selected by default.

Follow the directions below to determine an **amount**.

| + CREATE A BUDGET                     | Income history                                                                 |
|---------------------------------------|--------------------------------------------------------------------------------|
| Choose a Category                     |                                                                                |
| When will this happen?<br>Every Month | MAR APR MAY JUN JUL AUG<br>Historically you've earned about \$2,575<br>income. |
| Amount<br>\$                          | CANCEL                                                                         |

You saw Isaiah's average monthly income from iMusic in Part 2, Question 2 of this activity.

2. From Part 2, what is Isaiah's monthly income from iMusic? Set the amount to that in the Income budget and press Save.

Check complete.

Having set the income for Isaiah's budget, now you will add the first expense.

Press the Create a Budget button again.

Type "Food & Dining" as the category.

Follow the directions below to determine an amount.

| Create a Budget                                                                 |                                                               |
|---------------------------------------------------------------------------------|---------------------------------------------------------------|
| Choose a Category<br>Food & Dining                                              | Food & Dining spending<br>You vs. US Avg                      |
| When will this happon?<br>Every Month Severy Few Months Once                    | \$354<br>\$266<br>\$177<br>\$88                               |
| $\blacksquare$ Start each new month with the previous month's leftover amount 📀 | MAR APR MAY JUN JUL AUG                                       |
| Amount<br>\$ 287                                                                | Historically you've spent about \$287/mo on Food (<br>Dining. |
| We'll set a budget of \$287 each month for Food & Dining that                   | CANCEL                                                        |

Mint suggests an amount based on prior spending. In the last 3 months, Isaiah has spent about \$300 per month on food.

3. Set Isaiah's Food & Dining budget at \$300 per month.

Check complete.

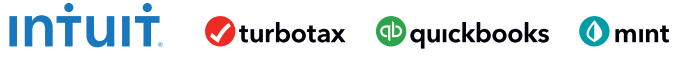

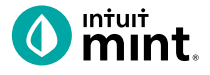

One other way to add expenses to a budget is to plan for spending that happens less frequently.

Isaiah flies to visit family and friends a few times a year.

We can set a budget for him for **Travel**.

But rather than select Every Month, choose **Every Few Months**.

| Create a Budget                                                                             |                                                                               |
|---------------------------------------------------------------------------------------------|-------------------------------------------------------------------------------|
| Choose a Category<br>Travel                                                                 | Travel spending<br>You vs. US Avg                                             |
| When will this happen?                                                                      | \$274<br>\$203<br>\$137<br>\$68                                               |
| What's your spending cycle like?<br>spend \$350 every months. (2-12 months)                 | OCT NOV DEC JAN FEB MAR<br>Historically you've spent about \$69/mo on Travel. |
| My next is 🔻 in Apr 2020 🔻                                                                  | CANCEL                                                                        |
| We'll set aside \$175 each month for Travel and expect<br>expenses of \$350 every 3 months. |                                                                               |

Isaiah spends \$350 on a plane ticket when he travels. He travels about every 3 months. His next trip will be *next* month, not this current month.

4. Make those changes and press Save.

Check complete.

Having added income and two expense, Isaiah's budget summary is shown on the right.

5. Record Isaiah's budget summary as it is currently shown on the screen.

| You've budge        | eted | \$ |
|---------------------|------|----|
| Spending:<br>Goals: | \$0  | \$ |
| Left over:          | •    | \$ |

The above summary represents Isaiah's plan for how to use disposable income – the money he has after taxes have been taken out of his paycheck.

6. Financial experts suggest guidelines for budgeting. They suggest housing (*rent*) should be no more than 30% of a person's income; transportation and food should each be 15%.

Based on that advice, how much should Isaiah set as a limit for rent, transportation, and food?

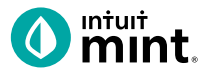

You are now ready to complete Isaiah's budget by adding the rest of Isaiah's expenses!

7. Use the checklist below to finish creating Isaiah's budget. Add the following to Isaiah's budget!

| CATEGORY                  | NOTE                                                                                                    | FIXED OR<br>VARIABLE | AMOUNT TO<br>BUDGET | AMOUNT<br>SPENT<br>(SO FAR)<br>THIS MONTH | CHECK<br>COMPLETE |
|---------------------------|----------------------------------------------------------------------------------------------------|----------------------|---------------------|-------------------------------------------|-------------------|
| Food & Dining             | Already set above.                                                                                                    | Variable             | \$300               |                                           | √                 |
| Travel                    | * Set as a bill due every 3 months.                                                                                                    | Variable             | \$350*              |                                           | $\checkmark$      |
| Student Loan              | Find the amount of Isaiah's student loan payment. Set to that exact amount.                                                                                    | Fixed                |                     |                                           |                   |
| Bills & Utilities         | Includes phone; set at \$250.                                                                                                    | Variable             |                     |                                           |                   |
| Rent                      | Set to exact amount of Isaiah's monthly rent payment (\$750).                                                                                                  | Fixed                |                     |                                           |                   |
| Gym (Fitness)             | The cost of Isaiah's fitness center bill.                                                                                                    | Fixed                |                     |                                           |                   |
| Entertainment             | Entertainment Do some looking back to see Isaiah's average on concerts, movies, and purchases.                                                                 |                      |                     |                                           |                   |
| Auto & Transport          | Use Mint recommended average. See Part 2 for how much Isaiah spends per month.                                                                                 | Variable             |                     |                                           |                   |
| Pets                      | Isaiah has a dog and spends \$30-\$50 per<br>month on pet needs.                                                                                               | Variable             |                     |                                           |                   |
| Rental Car &<br>Taxi      | Read the bar graph and determine an                                                                                                    | Variable             |                     |                                           |                   |
| Shopping                  | (from Uber), Shopping, and Cash/ATM                                                                                                    | Variable             |                     |                                           |                   |
| Cash & ATM                | Isaiah. Look at Part 2 to help you decide.                                                                                                    | Variable             |                     |                                           |                   |
| Doctor                    | Like Travel, this is infrequent. Isaiah wants to<br>set aside \$300 every 6 months for doctor<br>and dentist visits His next visit isn't for<br>2 more months. | Variable             |                     |                                           |                   |
| Transfer /<br>Investments | Isaiah saves and also invests \$100 per<br>month. Set this as part of his budget.                                                                              | Fixed                |                     |                                           |                   |

# Congratulations, you've created a budget for Isaiah!

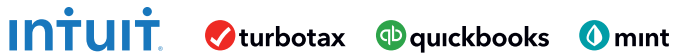

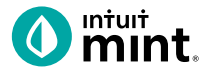

#### **Budget Analysis**

8. Isaiah has \$2800 in salary income. Additionally, Isaiah earns \$200-\$300 extra on this side. This activity advised you to budget for only the \$2800. Do you think Isaiah's budget should include the extra side income? Explain your answer.

9. Mint is not the only way to create a budget. But using computer software like Mint has value. What is one way that Mint's software makes budgeting easier than doing it with pencil and paper or just a spreadsheet?

10. One form of financial planning suggests a 50 / 30 / 20 rule. 50% of disposable income should be spent on needs (food, shelter, transportation), 30% on wants (dining out, shopping, hobbies), and 20% should be allocated to saving and/or paying off debt. Choose either the 50, 30, or 20 and find out if Isaiah is near that recommended amount.

11. From all you have seen about budgeting in this activity, what is one piece of advice you would give to someone about setting up a budget?

# Part 4: Survey Assessment

Click on this link or scan the QR code to take a short 3-question assessment.

https://www.surveymonkey.com/r/BudgetIncomeExpenses

This survey and the ones following each Mint activity will enter your teacher to win swag for your classroom and money for class supplies.

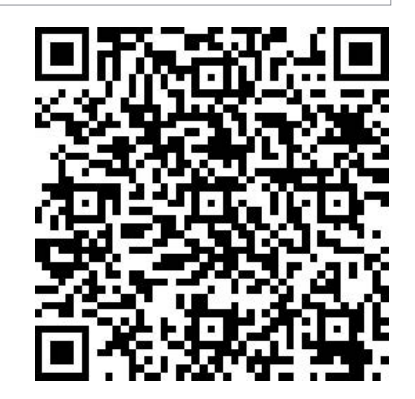

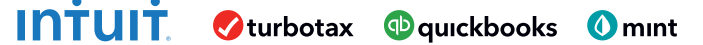

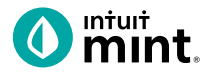

# **Supplemental Screenshots**

The following screenshots should guide students through Mint:

- 1. Students log in but will not have to provide any personal information.
- 2. The Mint dashboard.
- 3. The Transactions tab.
- 4. Click to edit any transaction.
- 5. The left side of transaction allows to select a specific account.
- 6. Use the search bar to find a transaction.
- 7. The Trends tab, has various chart options listed on the left side.
- 8. Spending by category allows for analysis of transactions.
- 9. The Budget tab.
- 10. Adding pieces to a Budget in the Budget tab.

| intuit                                                                                 | 0 mur                 |                                                      |                          | + ADD ACCOUNT         | S SETTING    | S PROFILE | TOUR        | log out 🧳                         |
|----------------------------------------------------------------------------------------|-----------------------|------------------------------------------------------|--------------------------|-----------------------|--------------|-----------|-------------|-----------------------------------|
| 🕐 mint 🚭 quickbooks 🔗 turbotax                                                         | OVERVIEW TRANSACTIONS | CREDIT SCORE                                         | BILLS                    | BUDGETS               | GOALS        | TRENDS    | INVESTMENTS | WAYS TO SAVE                      |
| One Account.<br>Everything Intuit.<br>Sign in to your intuit account to access all our | ACCOUNTS              | ٢                                                    | UPCOM                    | ING BILLS             |              |           |             | ٩                                 |
| Email or user ID                                                                       | > 💽 Cash              | \$4,500.00                                           | DEC 1<br>MORT<br>\$ 1,50 | GAGE LOAN             |              |           |             | MARK AS PAID<br>View Bill Details |
| Password                                                                               | Credit Cards          | - \$500.00                                           | DEC 11<br>CREDI<br>\$100 | IT CARD               |              |           |             | MARK AS PAID<br>View Bill Details |
| Remember me Sign In                                                                    | CREDIT CARD           | 400.00<br>15 minutes ago<br>100.00<br>15 minutes ago | Showing                  | g 2 of 2 bills due. : | See my bills |           |             |                                   |

Figure 1: Mint Log In Screen

Figure 2: Mint Dashboard

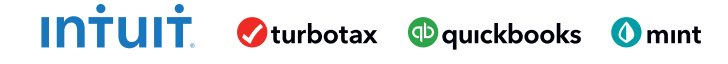

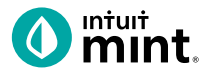

|                                                                                                  | ave added another?                                                                                                    | 3 accounts.                                                                                                    |                 |     | SEARCH                                                                                                    |                                                                                                    |                                                                                                    |                                                                                                    |                                   |
|--------------------------------------------------------------------------------------------------|----------------------------------------------------------------------------------------------------|----------------------------------------------------------------------------------------------------|-----------------|-----|----------------------------------------------------------------------------------------------------|----------------------------------------------------------------------------------------------------|----------------------------------------------------------------------------------------------------|----------------------------------------------------------------------------------------------------|-----------------------------------|
| AL                                                                                               | <sup>сазн</sup><br>252.00                                                                                                    | total debt<br>\$1,827.45                                                                                                    |                 |     |                                                                                                    |                                                                                                    |                                                                                                    |                                                                                                    |                                   |
|                                                                                                  |                                                                                                    | + TRANSACTION                                                                                                    |                 |     | 0                                                                                                    |                                                                                                    |                                                                                                    |                                                                                                    |                                   |
|                                                                                                  | Date 👻                                                                                                    | Description                                                                                                    | Category        | Y   | Amount                                                                                                    |                                                                                                    |                                                                                                    |                                                                                                    |                                   |
| T                                                                                                | JUN 7                                                                                                    | SHOPHERE.COM ONLINE SHOPPING                                                                                                    | Shopping 🗘      |     | -\$40.00                                                                                                    |                                                                                                    |                                                                                                    |                                                                                                    |                                   |
|                                                                                                  | JUN 6                                                                                                    | CITY WATER SUPPLY LEDIT DETAILS                                                                                                    | Utilities       | _   | -\$40.00                                                                                                    |                                                                                                    |                                                                                                    |                                                                                                    |                                   |
| 2                                                                                                | IUN 5                                                                                                    |                                                                                                    | Student Long    |     | \$200.00                                                                                                    |                                                                                                    |                                                                                                    |                                                                                                    |                                   |
|                                                                                                  | 204 method                                                                                                    |                                                                                                    | Student Loan    |     | Annthe mark                                                                                                    |                                                                                                    |                                                                                                    |                                                                                                    |                                   |
| am                                                                                               | 3 % cash back                                                                                                    | con transit (including ridesnare). Terms apply.                                                                                                    |                 |     | Apply now                                                                                                    |                                                                                                    |                                                                                                    |                                                                                                    |                                   |
| J                                                                                                | JUN 4                                                                                                    | JAVA SHOPPE COFFEE SHOP                                                                                                    | Coffee Shops    |     | -\$6.00                                                                                                    |                                                                                                    |                                                                                                    |                                                                                                    |                                   |
| J                                                                                                | JUN 3                                                                                                    | HILLSIDE APARTMENTS RENT PAYMENT                                                                                                    | Mortgage & Rent |     | -\$750.00                                                                                                    |                                                                                                    |                                                                                                    |                                                                                                    |                                   |
| )                                                                                                | JUN 2                                                                                                    | Gas & Electric                                                                                                    | Utilitics       |     | -\$100.00                                                                                                    |                                                                                                    |                                                                                                    |                                                                                                    |                                   |
| )                                                                                                | JUN 1                                                                                                    | TRANSFER TO SAVINGS                                                                                                    | Transfer        |     | -\$250.00                                                                                                    |                                                                                                    |                                                                                                    |                                                                                                    |                                   |
| )                                                                                                | MAY 30                                                                                                    | PAYCHECK!                                                                                                    | Income          |     | MAY 20                                                                                                    | TIKI HUT FAST FOOD                                                                                                    | Food & Dinical                                                                                                    | \$25.00                                                                                                    |                                   |
| )                                                                                                | MAY 30                                                                                                    | BANK INTEREST CHARGE INTEREST ON                                                                                                    | Finance Charge  |     | MAY 28                                                                                                    | CREDIT SERVICE PAYMENT DETAILS                                                                                                    | Auto & Transport                                                                                                    | -\$60.00                                                                                                    | TIKI HUT FAST                     |
| )                                                                                                | MAY 30                                                                                                    | INTEREST PAYMENT SAVINGS ACCOUNT                                                                                                    | Interest Income |     | MAY 28                                                                                                    | TRANSFER FROM CHECKING CREDIT C                                                                                                    | Bills & Utilities                                                                                                    | \$60.00                                                                                                    | Accounti                          |
| 1                                                                                                | MAY 29                                                                                                    | TIKI HUT FAST FOOD                                                                                                    | Food & Dining   |     | MAY 27                                                                                                    | Dollar Shave Club                                                                                                    | Education                                                                                                    | -\$18.00                                                                                                    | Nibank for agg<br>modernization - |
| 1                                                                                                | MAY 20                                                                                                    |                                                                                                    | Credit Card Pau |     | MAY 26                                                                                                    | GROCERY GIANT GROCERIES                                                                                                    | Entertainment                                                                                                    | -\$140.00                                                                                                    | SPENDING HIS                      |
| -                                                                                                | MAI 20                                                                                                    | GREDH SERVICE PAIMENT GREDH GA                                                                                                    | create care ray |     | MAY 25                                                                                                    | SUPER SNIPS HAIRCUT                                                                                                    | Fees & Charges<br>Financial                                                                                                    | -\$25.00                                                                                                    | You vs. US Avg                    |
| ju                                                                                               | re 3: Tra                                                                                                    | insactions Tab                                                                                                    |                 |     | MAY 24                                                                                                    | THE GREASY SPOON FAST FOOD                                                                                                    | Food & Dining                                                                                                    | Alcohol & Bars                                                                                                    |                                   |
|                                                                                                  |                                                                                                    |                                                                                                    |                 |     | MAY 23                                                                                                    | GAS MART GAS/FUEL                                                                                                    | Gifts & Donations                                                                                                    | Coffee Shops                                                                                                    |                                   |
|                                                                                                  |                                                                                                    |                                                                                                    |                 |     | MAY 22                                                                                                    | EAR ARS EITNESS OVM MEMBERSHIP                                                                                                    | Home                                                                                                    | Groceries                                                                                                    | UN.                               |
|                                                                                                  |                                                                                                    |                                                                                                    |                 |     | MAY 20                                                                                                    | ATM WITHDRAWAL ATM CASH WITHDR.                                                                                                    | Income                                                                                                    | Restaurants                                                                                                    | 2                                 |
|                                                                                                  |                                                                                                    |                                                                                                    |                 |     |                                                                                                    |                                                                                                    | Investments                                                                                                    | Add/Edit Cates                                                                                                    | gories                            |
|                                                                                                  |                                                                                                    |                                                                                                    |                 |     | MAY 19                                                                                                    | UNIVERSAL WIRELESS UTILITIES BILL - C                                                                                                    | Kids                                                                                                    | -\$140.00                                                                                                    | Channell Ecold & f                |
|                                                                                                  |                                                                                                    |                                                                                                    |                 |     | MAY 19                                                                                                    | UNIVERSAL WIRELESS UTILITIES BILL - C<br>PRESS 'N CLEAN DRY CLEANING                                                                                                    | Kids<br>Misc Expenses                                                                                                    | -\$140.00                                                                                                    | Show all Food & D                 |
|                                                                                                  | Accounts                                                                                                    |                                                                                                    |                 |     | MAY 19<br>MAY 18<br>MAY 17                                                                                                    | UNIVERSAL WIRELESS UTILITIES BILL - C<br>PRESS 'N CLEAN DRY CLEANING<br>BAGEL PALACE RESTAURANT                                                                                                    | Kids<br>Misc Expenses<br>Personal Care                                                                                                    | -\$140.00<br>-\$21.00<br>-\$8.00                                                                                            | Show all Food & C                 |
| /                                                                                                | \ccounts                                                                                                    | s 🖉                                                                                                    |                 |     | MAY 19<br>MAY 18<br>MAY 17<br>MAY 16                                                                                                    | UNIVERSAL WIRELESS UTILITIES BILL - C<br>PRESS 'N CLEAN DRY CLEANING<br>BAGEL PALACE RESTAURANT<br>CITY OF MINTVILLE SPEEDING TICKET                                                                                                    | Kids<br>Misc Expenses<br>Personal Care<br>Pets<br>Shopping                                                                                               | -\$140.00<br>-\$21.00<br>-\$8.00<br>-\$300.00                                                                               | Show all Food & (                 |
| /                                                                                                | Accounts                                                                                                    | s 🖉                                                                                                    |                 |     | MAY 19<br>MAY 18<br>MAY 17<br>MAY 16<br>MAY 15                                                                                                    | UNIVERSAL WIRELESS UTILITIES BILL - C<br>PRESS 'N CLEAN DRY CLEANING<br>BAGEL PALACE RESTAURANT<br>CITY OF MINTVILLE SPEEDING TICKET<br>PAYCHECKI                                                                                                    | Kids<br>Misc Expenses<br>Personal Care<br>Pets<br>Shopping<br>Taxes                                                                                      | -\$140.00<br>-\$21.00<br>-\$8.00<br>-\$300.00<br>\$1,400.00                                                                 | Show all Food & (                 |
| 4                                                                                                | Accounts<br>All Accour                                                                                                    | s 🖉                                                                                                    |                 |     | MAY 19<br>MAY 18<br>MAY 17<br>MAY 16<br>MAY 15<br>MAY 14                                                                                                    | UNIVERSAL WIRELESS UTILITIES BILL - C<br>PRESS 'N CLEAN DRY CLEANING<br>BAGEL PALACE RESTAURANT<br>CITY OF MINTVILLE SPEEDING TICKET<br>PAYCHECKI<br>4-WHEELS LOAN AUTO LOAN                                                                                                    | Kids<br>Misc Expenses<br>Personal Care<br>Pets<br>Shopping<br>Taxes<br>Transfer<br>Transfer                                                              | -\$140.00<br>-\$21.00<br>-\$8.00<br>-\$300.00<br>\$1,400.00<br>-\$280.00                                                    | Show all Food & (                 |
| 1                                                                                                | Accounts<br>All Accourts                                                                                                    | ; D                                                                                                    |                 |     | MAY 19<br>MAY 18<br>MAY 17<br>MAY 16<br>MAY 16<br>MAY 15<br>MAY 14<br>MAY 13                                                                                                    | UNIVERSAL WIRELESS UTILITIES BILL - C<br>PRESS 'N CLEAN DRY CLEANING<br>BAGEL PALACE RESTAURANT<br>CITY OF MINTVILLE SPEEDING TICKET<br>PAYCHECK!<br>4-WHEELS LOAN AUTO LOAN<br>SHOP MART RETAIL SHOPPING<br>CROCEEV CHAT CROCESIES                                                                       | Kids<br>Misc Expenses<br>Personal Care<br>Pets<br>Shopping<br>Taxes<br>Transfer<br>Transfer<br>Travel<br>Uncategorized                                   | -\$140.00<br>-\$21.00<br>-\$8.00<br>-\$300.00<br>\$1,400.00<br>-\$280.00<br>-\$75.00                                        | Show all Food & C                 |
| , A<br>S<br>E                                                                                    | Accounts<br>All Accourts<br>5 accounts<br>Bank of Int                                                                                                    | s 🖉                                                                                                    |                 |     | MAY 19<br>MAY 18<br>MAY 18<br>MAY 17<br>MAY 16<br>MAY 16<br>MAY 14<br>MAY 13<br>MAY 10<br>MAY 10                                                                                                    | UNIVERSAL WIRELESS UTILITIES BILL - C<br>PRESS 'N CLEAN DRY CLEANING<br>BAGEL PALACE RESTAURANT<br>CITY OF MINTVILLE SPEEDING TICKET<br>PAYCHECKI<br>4-WHEELS LOAN AUTO LOAN<br>SHOP MART RETAIL SHOPPING<br>GROCERY GIANT GROCERIES<br>GAS IT UP GAS/FUEL                                                | Kids<br>Mac Expenses<br>Personal Care<br>Pers<br>Shopping<br>Tawas<br>Transfer<br>Travel<br>Uncategorized<br>Hide from Budgets & Tre<br>Gas & File.      | -\$140.00<br>-\$21.00<br>-\$8.00<br>-\$300.00<br>-\$300.00<br>-\$280.00<br>-\$75.00<br>-\$75.00<br>-\$90.00                 | Show all Food & (                 |
| J<br>J<br>S<br>S<br>S<br>S<br>S<br>S<br>S<br>S<br>S<br>S<br>S<br>S<br>S<br>S<br>S<br>S<br>S<br>S | All Accounts<br>all Accounts<br>accounts<br>Bank of Int<br>Auto Loan (                                                                                                    | tuit<br>8981)                                                                                                    |                 |     | MAY 19<br>MAY 18<br>MAY 18<br>MAY 17<br>MAY 16<br>MAY 16<br>MAY 16<br>MAY 13<br>MAY 13<br>MAY 10<br>MAY 10<br>MAY 10                                                                                                    | UNIVERSAL WIRELESS UTILITIES BILL - C.,<br>PRESS 'N CLEAN DRY CLEANING<br>BAGEL PALACE RESTAURANT<br>CITY OF MINTVILLE SPEEDING TICKET<br>PAYCHECKI<br>4-WHEELS LOAN AUTO LOAN<br>SHOP MART RETAIL SHOPPING<br>GROCERY GIANT GROCERIES<br>GAS IT UP GAS/FUEL                                              | Kids<br>Mac Expenses<br>Personal Care<br>Pers<br>Shopping<br>Traxes<br>Transfer<br>Travel<br>Uncategorized<br>Hide from Budgets & Tre<br>Gas & Fuel      | -\$140.00<br>-\$21.00<br>-\$8.00<br>-\$300.00<br>\$1,400.00<br>-\$280.00<br>-\$75.00<br>-\$75.00<br>-\$90.00                | Show all Food & (                 |
| /<br>s<br>E<br>H                                                                                 | Accounts<br>All Accourts<br>5 accounts<br>Bank of Int<br>Auto Loan (<br>Bank of Int                                                                                                    | s D<br>nts<br>tuit<br>8981)                                                                                                    |                 | Fig | МАУ 19<br>МАУ 18<br>МАУ 18<br>МАУ 17<br>МАУ 16<br>МАУ 15<br>МАУ 13<br>МАУ 13<br>МАУ 10<br>МАУ 10<br>МАУ 10<br>МАУ 10                                                                                                    | UNIVERSAL WIRELESS UTILITIES BILL-C<br>PRESS 'N CLEAN DRY CLEANING<br>BAGEL PALACE RESTAURANT<br>CITY OF MINTVILLE SPEEDING TICKET<br>PAYCHECKI<br>4-WHEELS LOAN AUTO LOAN<br>SHOP MART RETAIL SHOPPING<br>GROCERY GIANT GROCERIES<br>GAS IT UP GAS/FUEL<br>iting a Transaction                           | Kids<br>Misc Expenses<br>Personal Care<br>Pets<br>Shopping<br>Taxes<br>Transfer<br>Travel<br>Uncategorized<br>Hide from Budgets & Tre<br>Gas & Fuel      | -\$140.00<br>-\$21.00<br>-\$8.00<br>-\$300.00<br>\$1,400.00<br>-\$280.00<br>-\$75.00<br>-\$90.00                            | Show all Food & (                 |
|                                                                                                  | Accounts<br>All Accourts<br>5 accounts<br>Bank of Int<br>Auto Loan (<br>Bank of Int<br>My Checking                                                                                                    | s D<br>nts<br>tuit<br>8981)<br>tuit<br>(king)                                                                                                    |                 | Fię | МАУ 19<br>МАУ 18<br>МАУ 17<br>МАУ 16<br>МАУ 17<br>МАУ 16<br>МАУ 13<br>МАУ 14<br>МАУ 13<br>МАУ 13<br>МАУ 10<br>МАУ 13<br>МАУ 10<br>МАУ 13<br>МАУ 14<br>МАУ 15                                                                                                    | UNIVERSAL WIRELESS UTILITIES BILL - C<br>PRESS 'N CLEAN DRY CLEANING<br>BAGEL PALACE RESTAURANT<br>CITY OF MINTVILLE SPEEDING TICKET<br>PAYCHECKI<br>4-WHEELS LOAN AUTO LOAN<br>SHOP MART RETAIL SHOPPING<br>GROCERY GIANT GROCERIES<br>GAS IT UP GAS/FUEL<br>iting a Transaction                         | Kids<br>Misc Expenses<br>Personal Care<br>Pets<br>Shopping<br>Taxes<br>Transfer<br>Travel<br>Uncategorized<br>Hide from Budgets & Tre<br>Gas & Fuel      | -\$140.00<br>-\$21.00<br>-\$8.00<br>-\$300.00<br>\$1,400.00<br>-\$280.00<br>-\$75.00<br>-\$75.00<br>-\$59.00                | Show all Food & (                 |
|                                                                                                  | Accounts<br>All Accourts<br>5 accounts<br>Bank of Int<br>Auto Loan (<br>Bank of Int<br>My Checking                                                                                                    | s D<br>nts<br>tuit<br>8981)<br>tuit<br>(king)                                                                                                    |                 | Fig | МАУ 19<br>МАУ 18<br>МАУ 18<br>МАУ 17<br>МАУ 16<br>МАУ 15<br>МАУ 14<br>МАУ 13<br>МАУ 10<br>МАУ 10<br>МАУ 10<br>МАУ 10<br>МАУ 10<br>МАУ 12<br>МАУ 12                                                                                                    | UNIVERSAL WIRELESS UTILITIES BILL-C<br>PRESS IN CLEAN DRY CLEANING<br>BAGEL PALACE RESTAURANT<br>CITY OF MINTVILLE SPEEDING TICKET<br>PAYCHECKI<br>4.WHEELS LOAN AUTO LOAN<br>SHOP MART RETAIL SHOPPING<br>GROCERY GIANT GROCERIES<br>GAS IT UP GAS/FUEL<br>iting a Transaction                           | Kids<br>Misc Expenses<br>Personal Care<br>Pets<br>Shopping<br>Taxes<br>Transfer<br>Travel<br>Uncetegorized<br>Hide from Budgets & Tre<br>Gas & Fuel      | -\$140.00<br>-\$21.00<br>-\$8.00<br>-\$300.00<br>\$1,400.00<br>-\$75.00<br>-\$75.00<br>-\$75.00<br>-\$59.00                 | Show all Food & (                 |
|                                                                                                  | Accounts<br>All Accourt<br>is accounts<br>Bank of Int<br>Auto Loan (<br>Bank of Int<br>My Checking<br>Bank of Int                                                                                         | s D<br>nts<br>tuit<br>8981)<br>tuit<br>(king)<br>tuit                                                                                                    |                 | Fig | MAY 19<br>MAY 18<br>MAY 18<br>MAY 17<br>MAY 16<br>MAY 16<br>MAY 13<br>MAY 14<br>MAY 13<br>MAY 10<br>MAY 10<br>MAY 10<br>MAY 10<br>MAY 10<br>MAY 10<br>MAY 10<br>MAY 12<br>MAY 14<br>MAY 15<br>MAY 15<br>MAY 16<br>MAY 16<br>MAY 16<br>MAY 17<br>MAY 16<br>MAY 17<br>MAY 18<br>MAY 17<br>MAY 18<br>MAY 18<br>MA | UNIVERSAL WIRELESS UTILITIES BILL-C<br>PRESS IN CLEAN DRY CLEANING<br>BAGEL PALACE RESTAURANT<br>CITY OF MINTVILLE SPEEDING TICKET<br>PAYCHECKI<br>4-WHEELS LOAN AUTO LOAN<br>SHOP MART RETAIL SHOPPING<br>GROCERY GIANT GROCERIES<br>GAS IT UP GAS/FUEL<br>iting a Transaction                           | Kids<br>Mick Expenses<br>Personal Care<br>Pets<br>Shopping<br>Taxes<br>Transfer<br>Travel<br>Uncategorized<br>Hide from Budgets & Tre<br>Gas & Fuel      | -\$140.00<br>-\$21.00<br>-\$8.00<br>-\$300.00<br>\$1,400.00<br>-\$280.00<br>-\$75.00<br>-\$75.00<br>-\$590.00               | Show all Food & (                 |
|                                                                                                  | Accounts<br>All Accourt<br>5 accounts<br>Bank of Int<br>Auto Loan (<br>Bank of Int<br>My Checking<br>Bank of Int<br>My Credit Ca                                                                          | tuit<br>8981)<br>tuit<br>(king)<br>tuit<br>rd (0135)                                                                                                    |                 | Fiç | МАУ 19<br>МАУ 18<br>МАУ 18<br>МАУ 17<br>МАУ 16<br>МАУ 14<br>МАУ 14<br>МАУ 14<br>МАУ 10<br>МАУ 10<br>МАУ 10                                                                                                    | UNIVERSAL WIRELESS UTILITIES BILL-C<br>PRESS IN CLEAN DRY CLEANING<br>BAGEL PALACE RESTAURANT<br>CITY OF MINTVILLE SPEEDING TICKET<br>PAYCHECKI<br>4.//HEELS LOAN AUTO LOAN<br>SHOP MART RETAIL SHOPPING<br>GROCERY GIANT GROCERIES<br>GAS IT UP GAS/FUEL<br>iting a Transaction                          | Kids<br>Mick Expenses<br>Personal Care<br>Pets<br>Shopping<br>Texes<br>Transfer<br>Travef<br>Uncategorized<br>Hide from Budgets & Tre<br>Gas & Fuel      | -\$140.00<br>-\$21.00<br>-\$21.00<br>-\$300.00<br>\$1,400.00<br>-\$280.00<br>-\$75.00<br>-\$75.00<br>-\$590.00<br>-\$550.00 | Show all Food & (                 |
|                                                                                                  | Accounts<br>All Accourts<br>Bank of Int<br>Auto Loan (<br>Bank of Int<br>My Checking<br>Bank of Int<br>My Credit Ca<br>Bank of Int                                                                        | s  tuit 8981) tuit (king) tuit rd (0135) tuit                                                                                                    |                 | Fig | МАУ 19<br>МАУ 18<br>МАУ 18<br>МАУ 17<br>МАУ 16<br>МАУ 14<br>МАУ 14<br>МАУ 10<br>МАУ 10<br>МАУ 10                                                                                                    | UNIVERSAL WIRELESS UTILITIES BILL-C<br>PRESS IN CLEAN DRY CLEANING<br>BAGEL PALACE RESTAURANT<br>CITY OF MINTVILLE SPEEDING TICKET<br>PAYCHECKI<br>4.WHEELS LOAN AUTO LOAN<br>SHOP MART RETAIL SHOPPING<br>GROCERY GIANT GROCERIES<br>GAS IT UP GAS/FUEL<br>iting a Transaction                           | Kids<br>Mick Expenses<br>Personal Care<br>Personal Care<br>Person<br>Taxets<br>Travets<br>Uncategorized<br>Hide from Budgets & Tre<br>Gas & Fuel         | -\$140.00<br>-\$21.00<br>-\$21.00<br>-\$300.00<br>\$1,400.00<br>-\$280.00<br>-\$75.00<br>-\$75.00<br>-\$75.00<br>-\$50.00   | Show all Food &                   |
|                                                                                                  | Accounts<br>All Accourts<br>5 accounts<br>Bank of Int<br>Auto Loan (<br>Bank of Int<br>My Checking<br>Bank of Int<br>My Credit Ca<br>Bank of Int<br>My Savings (.                                         | s<br>hts tuit 8981) tuit (king) tuit rd (0135) tuit8979)                                                                                                    |                 | Fie | МАУ 19<br>МАУ 18<br>МАУ 18<br>МАУ 17<br>МАУ 16<br>МАУ 13<br>МАУ 14<br>МАУ 13<br>МАУ 10<br>МАУ 10<br>МАУ 10                                                                                                    | UNIVERSAL WIRELESS UTILITIES BILL-C<br>PRESS IN CLEAN DRY CLEANING<br>BAGEL PALACE RESTAURANT<br>CITY OF MINTVILLE SPEEDING TICKET<br>PAYCHECKI<br>4.WHEELS LOAN AUTO LOAN<br>SHOP MART RETAIL SHOPPING<br>GROCERY GIANT GROCERIES<br>GAS IT UP GAS/FUEL<br>iting a Transaction                           | Kids<br>Mick Expenses<br>Personal Care<br>Pers<br>Shopping<br>Taxes<br>Transfer<br>Travel<br>Uncategorized<br>Hide from Budgets & Tre<br>Gas & Fuel      | -\$140.00<br>-\$21.00<br>-\$21.00<br>-\$300.00<br>\$1,400.00<br>-\$280.00<br>-\$75.00<br>-\$75.00<br>-\$50.00               | Show all Food & T                 |
|                                                                                                  | Accounts<br>All Accourts<br>5 accounts<br>Bank of Int<br>Auto Loan (<br>Bank of Int<br>My Checking<br>Bank of Int<br>My Credit Ca<br>Bank of Int<br>My Savings (.                                         | s<br>hts tuit 8981) tuit (king) tuit rd (0135) tuit8979)                                                                                                    |                 | Fig | МАУ 19<br>МАУ 18<br>МАУ 18<br>МАУ 17<br>МАУ 16<br>МАУ 14<br>МАУ 14<br>МАУ 14<br>МАУ 13<br>МАУ 10<br>МАУ 10<br>МАУ 12<br>Виге 4: Ed                                                                                                    | UNIVERSAL WIRELESS UTILITIES BILL-C<br>PRESS IN CLEAN DRY CLEANING<br>BAGEL PALACE RESTAURANT<br>CITY OF MINTVILLE SPEEDING TICKET<br>PAYCHECKI<br>4-WHEELS LOAN AUTO LOAN<br>SHOP MART RETAIL SHOPPING<br>GROCERY GIANT GROCERIES<br>GAS IT UP GAS/FUEL<br>Iting a Transaction                           | Kids<br>Mick Expenses<br>Personal Care<br>Pers<br>Shopping<br>Taxes<br>Transfer<br>Travel<br>Uncategorized<br>Hide from Budgets & Tre<br>Gas & Fuel      | -\$140.00<br>-\$21.00<br>-\$8.00<br>-\$300.00<br>\$1,400.00<br>-\$280.00<br>-\$75.00<br>-\$75.00<br>-\$50.00                | Show all Food & (                 |
|                                                                                                  | Accounts<br>All Accourts<br>5 accounts<br>Bank of Int<br>Auto Loan (<br>Bank of Int<br>My Checking<br>Bank of Int<br>My Savings (<br>Bank of Int                                                          | s<br>hts tuit 8981) tuit (king) tuit rd (0135) tuit8979) tuit                                                                                                    |                 | Fig | MAY 19<br>MAY 18<br>MAY 18<br>MAY 17<br>MAY 16<br>MAY 13<br>MAY 14<br>MAY 13<br>MAY 10<br>MAY 10<br>MAY 10<br>MAY 12<br>MAY 12<br>MAY 12<br>MAY 12<br>MAY 14<br>MAY 14<br>MAY 15<br>MAY 15<br>MAY 15<br>MAY 15<br>MAY 16<br>MAY 15<br>MAY 16<br>MAY 16<br>MA | UNIVERSAL WIRELESS UTILITIES BILL-C<br>PRESS IN CLEAN DRY CLEANING<br>BAGEL PALACE RESTAURANT<br>CITY OF MINTVILLE SPEEDING TICKET<br>PAYCHECKI<br>4-WHEELS LOAN AUTO LOAN<br>SHOP MART RETAIL SHOPPING<br>GROCERY GIANT GROCERIES<br>GAS IT UP GAS/FUEL<br>iting a Transaction                           | Kids<br>Misc Expenses<br>Personal Care<br>Pers<br>Shopping<br>Taxes<br>Transfer<br>Travel<br>Uncategorized<br>Hide from Budgets & Tre<br>Gas & Fuel      | -\$140.00<br>-\$21.00<br>-\$21.00<br>-\$28.00<br>-\$300.00<br>-\$280.00<br>-\$75.00<br>-\$75.00<br>-\$50.00                 | Show all Food & C                 |
|                                                                                                  | Accounts<br>All Accourts<br>5 accounts<br>Bank of Int<br>Auto Loan (<br>Bank of Int<br>My Checking<br>Bank of Int<br>My Credit Ca<br>Bank of Int<br>Sank of Int<br>School Loan (                          | s<br>hts tuit 8981) tuit ((king) tuit rd (0135) tuit8979) tuit (8983)                                                                                                    |                 | Fig | MAY 19<br>MAY 18<br>MAY 18<br>MAY 17<br>MAY 16<br>MAY 13<br>MAY 14<br>MAY 13<br>MAY 10<br>MAY 10<br>MAY 13<br>MAY 10<br>MAY 12<br>MAY 14<br>MAY 12<br>MAY 14<br>MAY 15<br>MAY 14<br>MAY 15<br>MAY 15<br>MAY 15<br>MAY 16<br>MAY 15<br>MAY 16<br>MAY 16<br>MA | UNIVERSAL WIRELESS UTILITIES BILL-C<br>PRESS IN CLEAN DRY CLEANING<br>BAGEL PALACE RESTAURANT<br>CITY OF MINTVILLE SPEEDING TICKET<br>PAYCHECKI<br>4-WHEELS LOAN AUTO LOAN<br>SHOP MART RETAIL SHOPPING<br>GROCERY GIANT GROCERIES<br>GAS IT UP GAS/FUEL<br>Iting a Transaction                           | Kids<br>Misc Expenses<br>Personal Care<br>Pers<br>Shopping<br>Taxes<br>Transfer<br>Travel<br>Uncategorized<br>Hide from Budgets & Tre<br>Gas & Fuel      | -\$140.00<br>-\$21.00<br>-\$21.00<br>-\$28.00<br>-\$300.00<br>-\$280.00<br>-\$75.00<br>-\$75.00<br>-\$50.00                 | Show all Food & C                 |
|                                                                                                  | Accounts<br>All Accourt<br>5 accounts<br>Bank of Int<br>Auto Loan (<br>Bank of Int<br>My Checking<br>Bank of Int<br>My Credit Ca<br>Bank of Int<br>Sank of Int<br>School Loan (                           | s<br>hts tuit 8981) tuit ((king)) tuit rd (0135) tuit8979) tuit (8983)                                                                                                    |                 | Fig | MAY 19<br>MAY 18<br>MAY 18<br>MAY 17<br>MAY 16<br>MAY 14<br>MAY 14<br>MAY 13<br>MAY 10<br>MAY 10<br>MAY 10<br>MAY 12<br>MAY 12<br>MAY 14<br>MAY 12<br>MAY 14<br>MAY 15<br>MAY 14<br>MAY 15<br>MAY 15<br>MAY 15<br>MAY 15<br>MAY 15<br>MAY 16<br>MAY 15<br>MAY 16<br>MAY 16<br>MA | UNIVERSAL WIRELESS UTILITIES BILL-C<br>PRESS IN CLEAN DRY CLEANING<br>BAGEL PALACE RESTAURANT<br>CITY OF MINTVILLE SPEEDING TICKET<br>PAYCHECKI<br>4-WHEELS LOAN AUTO LOAN<br>SHOP MART RETAIL SHOPPING<br>GROCERY GIANT GROCERIES<br>GAS IT UP GAS/FUEL<br>iting a Transaction                           | Kids<br>Misc Expenses<br>Personal Care<br>Personal Care<br>Pers<br>Taxes<br>Transfer<br>Travel<br>Uncategorized<br>Hide from Budgets & Tre<br>Gas & Fuel | -\$140.00<br>-\$21.00<br>-\$21.00<br>-\$300.00<br>-\$300.00<br>-\$75.00<br>-\$75.00<br>-\$50.00<br>-\$50.00                 | EARCH                             |
|                                                                                                  | Accounts<br>All Accourts<br>Sank of Int<br>Auto Loan (<br>Bank of Int<br>My Checking<br>Bank of Int<br>My Credit Ca<br>Bank of Int<br>My Savings (.<br>Bank of Int<br>School Loan (<br>re 5: Tra          | s<br>hts<br>tuit<br>8981)<br>tuit<br>(king)<br>tuit<br>(king)<br>tuit<br>(8983)<br>tuit<br>8983)                                                                                                    |                 | Fig | MAY 19<br>MAY 18<br>MAY 18<br>MAY 17<br>MAY 16<br>MAY 13<br>MAY 14<br>MAY 13<br>MAY 10<br>MAY 13<br>MAY 10<br>MAY 13<br>MAY 14<br>MAY 13<br>MAY 14<br>MAY 14<br>MAY 14<br>MAY 15<br>MAY 14<br>MAY 15<br>MAY 15<br>MAY 15<br>MAY 15<br>MAY 16<br>MAY 15<br>MAY 16<br>MAY 16<br>MA | UNIVERSAL WIRELESS UTILITIES BILL-C<br>PRESS IN CLEAN DRY CLEANING<br>BAGEL PALACE RESTAURANT<br>CITY OF MINTVILLE SPEEDING TICKET<br>PAYCHECKI<br>4.WHEELS LOAN AUTO LOAN<br>SHOP MART RETAIL SHOPPING<br>GROCERY GIANT GROCERIES<br>GAS IT UP GAS/FUEL<br>iting a Transaction<br>arch for a Transaction | Kids<br>Misk Expenses<br>Personal Care<br>Personal Care<br>Pers<br>Taxes<br>Transfer<br>Travel<br>Uncategorized<br>Hide from Budgets & Tre<br>Gas & Fuel | -\$140.00<br>-\$21.00<br>-\$21.00<br>-\$300.00<br>-\$300.00<br>-\$75.00<br>-\$75.00<br>-\$50.00<br>-\$50.00                 | Show all Food & C                 |
| A<br>S<br>S<br>S<br>S<br>S<br>S<br>S<br>S<br>S<br>S<br>S<br>S<br>S<br>S<br>S<br>S<br>S<br>S<br>S | Accounts<br>All Accourts<br>Saccounts<br>Bank of Int<br>Auto Loan (<br>Bank of Int<br>My Checking<br>Bank of Int<br>My Credit Ca<br>Bank of Int<br>Sank of Int<br>School Loan (<br>re 5: Tra<br>side, sel | s<br>hts hts hts hts hts htit keyse1) htuit (king) htuit (king) htuit (syna) htuit keyse3) htuit htuit htu |                 | Fig | MAY 19<br>MAY 18<br>MAY 18<br>MAY 17<br>MAY 16<br>MAY 13<br>MAY 14<br>MAY 13<br>MAY 14<br>MAY 13<br>MAY 14<br>MAY 13<br>MAY 14<br>MAY 13<br>MAY 14<br>MAY 14<br>MAY 14<br>MAY 15<br>MAY 14<br>MAY 15<br>MAY 15<br>MAY 15<br>MAY 16<br>MAY 15<br>MAY 16<br>MAY 16<br>MA | UNIVERSAL WIRELESS UTILITIES BILL-C<br>PRESS IN CLEAN DRY CLEANING<br>BAGEL PALACE RESTAURANT<br>CITY OF MINTVILLE SPEEDING TICKET<br>PAYCHECKI<br>4.WHEELS LOAN AUTO LOAN<br>SHOP MART RETAIL SHOPPING<br>GROCERY GIANT GROCERIES<br>GAS IT UP GAS/FUEL<br>iting a Transaction<br>arch for a Transaction | Kids<br>Misc Expenses<br>Personal Care<br>Pets<br>Shopping<br>Taxes<br>Trantfer<br>Travel<br>Uncategorized<br>Hide from Budgets & Tre<br>Gas & Fuel      | -\$140.00<br>-\$21.00<br>-\$21.00<br>-\$300.00<br>-\$300.00<br>-\$75.00<br>-\$75.00<br>-\$50.00<br>-\$50.00                 | Show all Food & (                 |

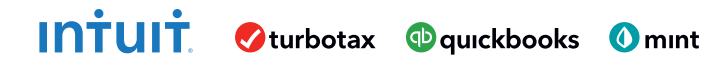

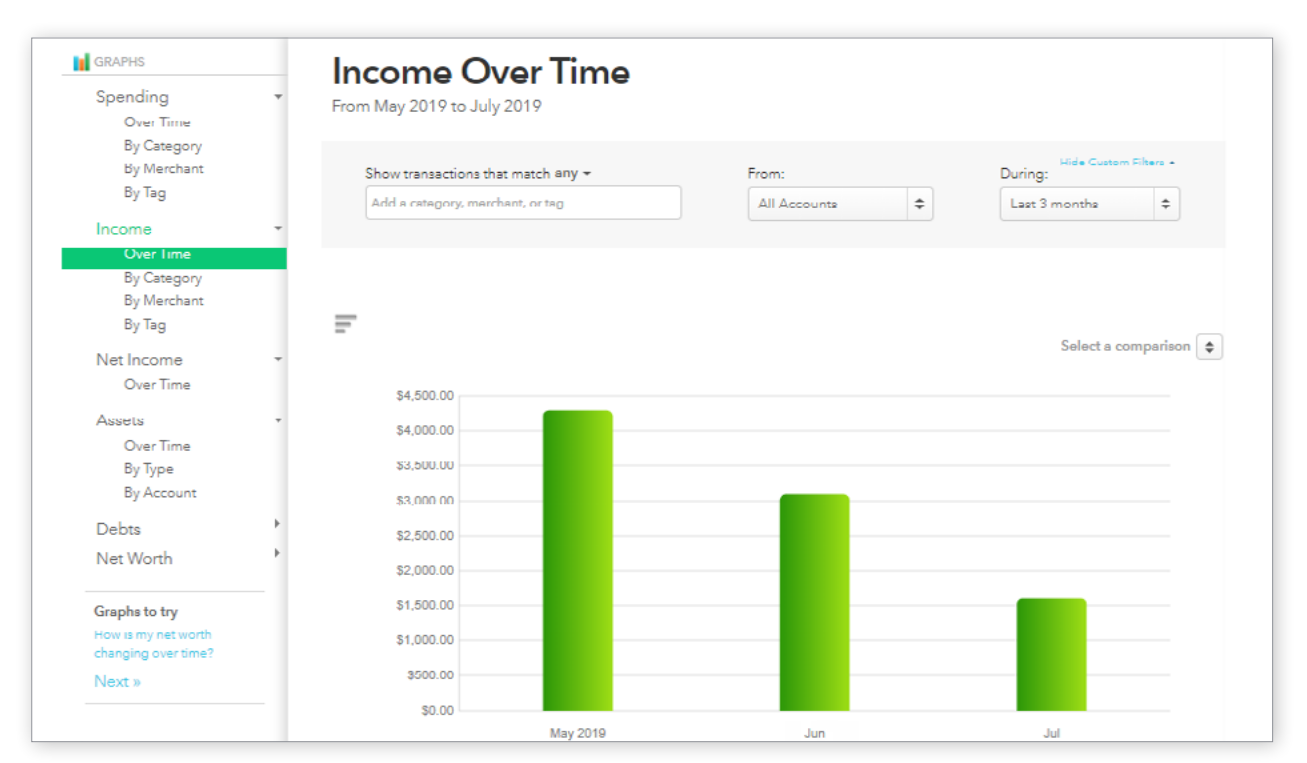

Figure 7: Trends Tab Chart options on left.

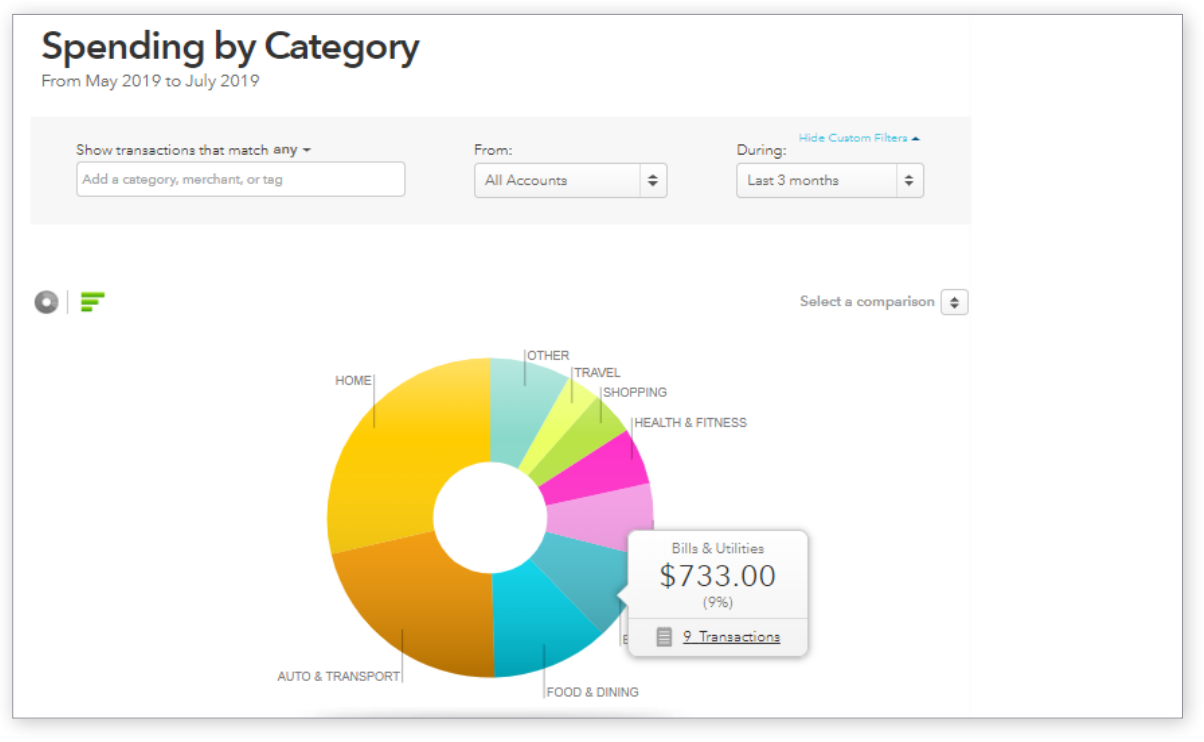

Figure 8: Spending Pie Chart for Analysis

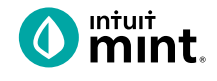

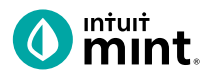

| IS     | CRE    | EDIT SC | ORE    | E      | BILLS  | В      | UDGET | S     | GO  | ALS       | TREN     | IDS    | INVESTM | ENTS | WAYS TO S |
|--------|--------|---------|--------|--------|--------|--------|-------|-------|-----|-----------|----------|--------|---------|------|-----------|
| July 2 | 2019   |         |        |        |        |        |       | -     |     | This Year | All Time |        |         |      |           |
|        |        |         |        |        |        |        |       | APR   | MAY | JUN       | JUL      |        |         |      |           |
| You'   | re rig | ght or  | n trac | ck wit | th you | ır Jul | y bu  | dget  | Hav | e you     | u thouថ  | ght    |         |      |           |
| abo    | utinv  | estin   | ig to  | lake   | your   | mon    | ey ev | en it | Hid | ing: N    | one (EDI | <br>T) |         |      |           |
|        |        |         | FT     |        |        |        |       |       |     | <u> </u>  | ,        | -      |         |      |           |

# Figure 9: Budget Tab

| + CREATE A BUDGET<br>Create a Budget                                                                                                    |                                                                                                    |
|----------------------------------------------------------------------------------------------------|----------------------------------------------------------------------------------------------------|
| Choose a Category<br>Auto Payment<br>When will this happen?<br>Every Month Every Few Months Once<br>Start each new month with the previous month's leftover amount (2) | Auto Payment spending<br>• You vs. • US Avg<br>\$280<br>\$210<br>\$140<br>\$70<br>FEB MAR APR MAY JUN JUL |
| Amount<br>\$ 280<br>We'll set a budget of \$280 each month for Auto Payment that<br>starts over at the beginning of every month.                                       | Historically you've spent about \$280/mo on Auto<br>Payment.<br>CANCEL SAVE                               |

Figure 10: Create a Budget in the Budget Tab

# **Evaluating Credit Card Offers**

# Part 1: Overview & Transactions

From the Mint **Overview** tab on the left side, we see Isaiah has one credit card.

| 🗸 🚍 Credit Cards                 | -\$2,119.44                      |
|----------------------------------|----------------------------------|
| Get rewards with eve             | ery purchase »                   |
| My Credit Card<br>Bank of Intuit | -\$2,119.44<br>a few seconds ago |

Credit cards come with a limit: the furthest in debt a person can go. Limits vary by credit card; this card has a limit of \$3,000. As long as Isaiah does not reach his limit, he can keep making purchases. This is known as revolving debt.

 Find the balance of Isaiah's credit card. How far is he away from the credit card's limit?

When making a purchase using a credit card, Isaiah is using a creditors money instead of his own. Isaiah is the debtor; the credit card company is the creditor.

2. Click on **My Credit Card** account to see some of Isaiah's credit card transactions. List some re-occurring places that Isaiah uses his credit card.

The credit card company will keep track of Isaiah's spending for a month and then sends a statement at the end of the month. At that time Isaiah is obligated to make a payment. Isaiah can pay the entire balance, but creditors allow users to also only pay part of the balance owed.

| FEB 26 | CREDIT CARD PAY | MENT         | Credit Card P 💲 | -\$1,000.00 |
|--------|-----------------|--------------|-----------------|-------------|
| FEB 24 | Shophere.com    | EDIT DETAILS | Credit Card Pay | \$85.00     |

3. Search for the payments Isaiah has made in each of the last three months. They are described as **Credit Card Payment**. How much are these?

Does Isaiah pay the same amount every time?

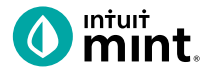

Every month, after Isaiah makes a payment, he will be charged interest on the remaining balance. Isaiah's credit card's *annual* interest rate is over 15%. That translates to over 1% *monthly* interest.

4. Find the credit card interest that Isaiah has been charged in each of the last three months. They are described as "Credit Card Finance Charge". How much has Isaiah been charged?

Interest is the charge for borrowing money. Carrying a credit card balance leads to interest charges. There are two ways Isaiah could avoid interest charges:

- Not using a credit card and instead making all purchases using a debit card.
- Using money in savings to pay off his full credit card balance. With no remaining balance, there would be no interest to charge.
- 5. From the dashboard, find the balance Isaiah has in checking and savings. Consider Isaiah's balances and propose a way that Isaiah could bring his credit card balance down to \$0 and avoid interest.

Does Isaiah have enough in savings to pay of his credit card balance?

Does Isaiah have enough in checking to not use his credit card next month?

Could Isaiah use a combination of savings and checking to reduce debt?

#### Part 2: Ways to Save

Navigate to the **Mint Ways to Save** tab. The credit card offers in Mint are categorized by their feature. Mint shows credit card offers made by different institutions, such as Chase. Isaiah – like all Mint users – can use this page to shop and apply for a new credit card.

| OVERVIEW | TRANS      | ACTIONS    | CREDIT SCC | RE       | BILLS    | BUDGETS    | GOALS | TRENDS    | INVESTMENTS         | WAYS TO SAVE |
|----------|------------|------------|------------|----------|----------|------------|-------|-----------|---------------------|--------------|
|          |            | IANKING    |            | _        | IN       | VESTMENTS  |       | INSURANCE | CREDIT              | LENDING      |
| Crod     | it Cardo C | hocking Se | avinge     | Now Ways | Brokorag | e Rollover | IRAs  |           | 748<br>Credit Score | S<br>Loans   |

6. What are the categories of credit cards? (Note: there are 7 each with a picture icon)

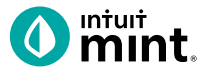

Apply now 🖰

When evaluating credit card offers, it is important to know that credit card terms vary from card to card. Just a couple examples include interest rate (APR), annual fee, and rewards.

Borrowers benefit from a low APR and minimal or no annual fee. Because interest is charged monthly, a credit card with a low APR is better than a credit card that has a high APR and an annual fee.

7. Choose any three (3) credit cards from different categories to compare. Record the name, APR, annual fee and reward details.

Note: In addition to the information in Mint, clicking on the **Apply now** link will direct you to the creditors website where there is additional information.

If Isaiah, or any consumer, wants a credit card, they must apply for it. Creditors then determine a borrower's credit worthiness as a part of the application.

8. Explain which credit card offer of the three you looked at you feel is the best offer?

Isaiah's current credit card has an interest rate of over 15%. With his balance of nearly \$2000, the APR translates into \$30 each *month* in finance charges. In addition, Isaiah's credit card has a \$49 *yearly* fee.

9. Explain why Isaiah should apply for one of the above credit card offers that you evaluated.

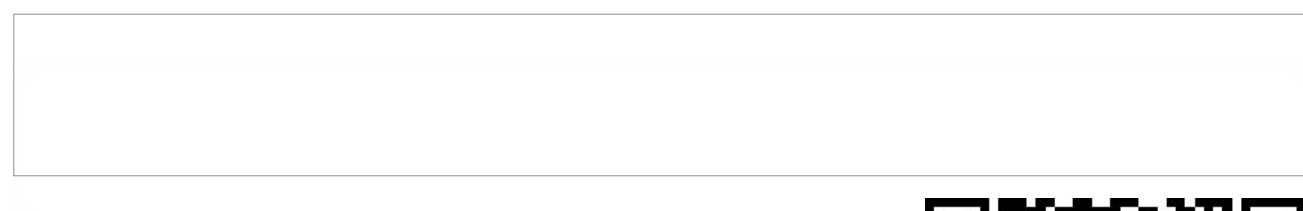

#### Part 3: Survey Assessment

Click on this link or scan the QR code to take a short 3-question assessment.

https://www.surveymonkey.com/r/CompareCredit

This survey and the ones following each Mint activity will enter your teacher to win swag for your classroom and money for class supplies.

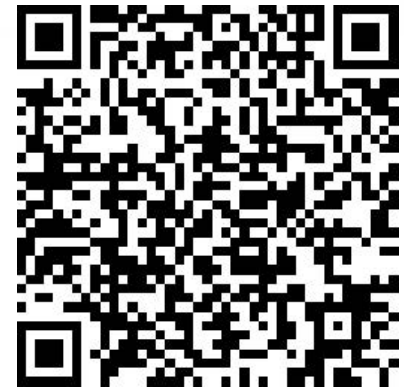

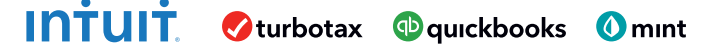

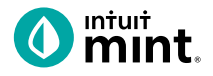

# **Supplemental Screenshots**

The following screenshots should guide students through Mint:

- 1. Students log in but will not have to provide any personal information.
- 2. **Mint's** dashboard and landing page immediately show financial information. Running across the top of the screen are the major sections.
- 3. Click on the Ways to Save tab. Make sure Credit Cards is the selected item.
- 4. Scroll down to see credit card offers from a variety of creditors.
- 5. Clicking on any offer will show additional details including annual fee, APRs, and rewards.
- 6. Clicking on **Apply** on any offer will show further details and information about the offer at the Credit Card's website.
- 7. A summary of the Truth-in-Lending disclaimer appears at the bottom.

| intuit                                                                                  | 0 mint.                  |                           | + ADD ACCOUNTS SETTING                 | SS PROFILE | TOUR        | log out 🦉                         |
|-----------------------------------------------------------------------------------------|--------------------------|---------------------------|----------------------------------------|------------|-------------|-----------------------------------|
| 🕐 mint 🚯 quickbooks 🔗 turbotax                                                          | OVERVIEW TRANSACTIONS    | CREDIT SCORE              | BILLS BUDGETS GOALS                    | TRENDS     | INVESTMENTS | WAYS TO SAVE                      |
| One Account.<br>Everything Intuit.                                                      |                          |                           |                                        |            |             |                                   |
| Sign in to your intuit account to access all our<br>products including Mint. Learn more | ACCOUNTS                 | 0                         | UPCOMING BILLS                         |            |             | \$                                |
| Email or user ID                                                                        | > 💽 Cash                 | \$4,500.00                | DEC 1<br>MORTGAGE LOAN<br>\$ 1,500.00  |            | I           | MARK AS PAID<br>View Bill Details |
| Password                                                                                | Credit Cards             | - \$500.00                | DEC 11                                 |            |             | MARK AS PAID                      |
|                                                                                         | Get rewards with every p | urchase »                 | CREDIT CARD<br>\$100                   |            |             | View Bill Details                 |
| Remember me                                                                             | CREDIT CARD              | 400 .00<br>15 minutes ago |                                        |            |             |                                   |
| 🔒 Sign In                                                                               | CREDIT CARD              | 100.00<br>15 minutes ago  | Showing 2 of 2 bills due. See my bills |            |             |                                   |
|                                                                                         |                          |                           |                                        |            |             |                                   |

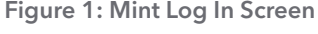

Figure 2: Mint Dashboard

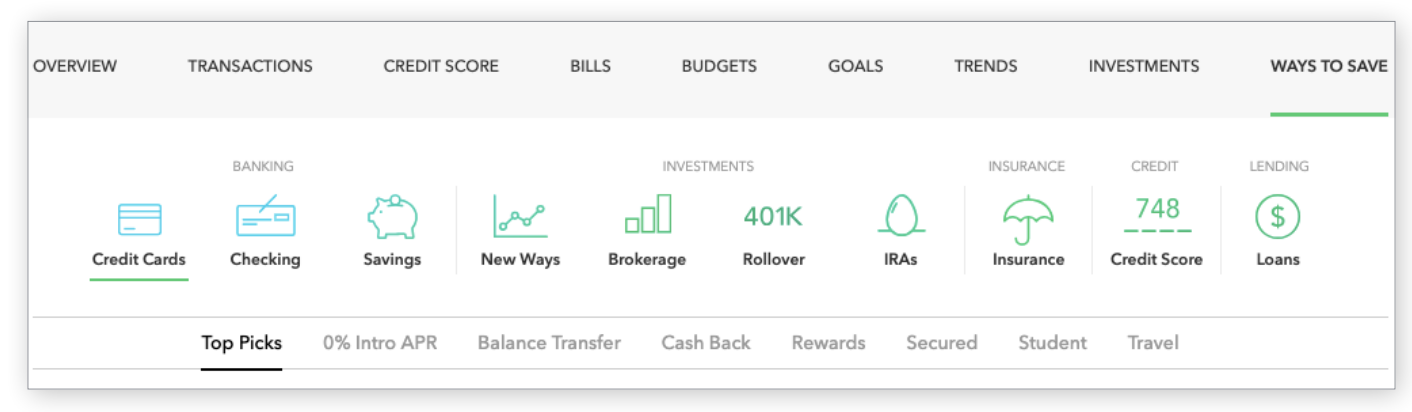

Figure 3: Ways to Save tab. Credit Cards is the first option and the default page that appears.

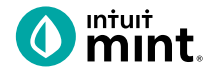

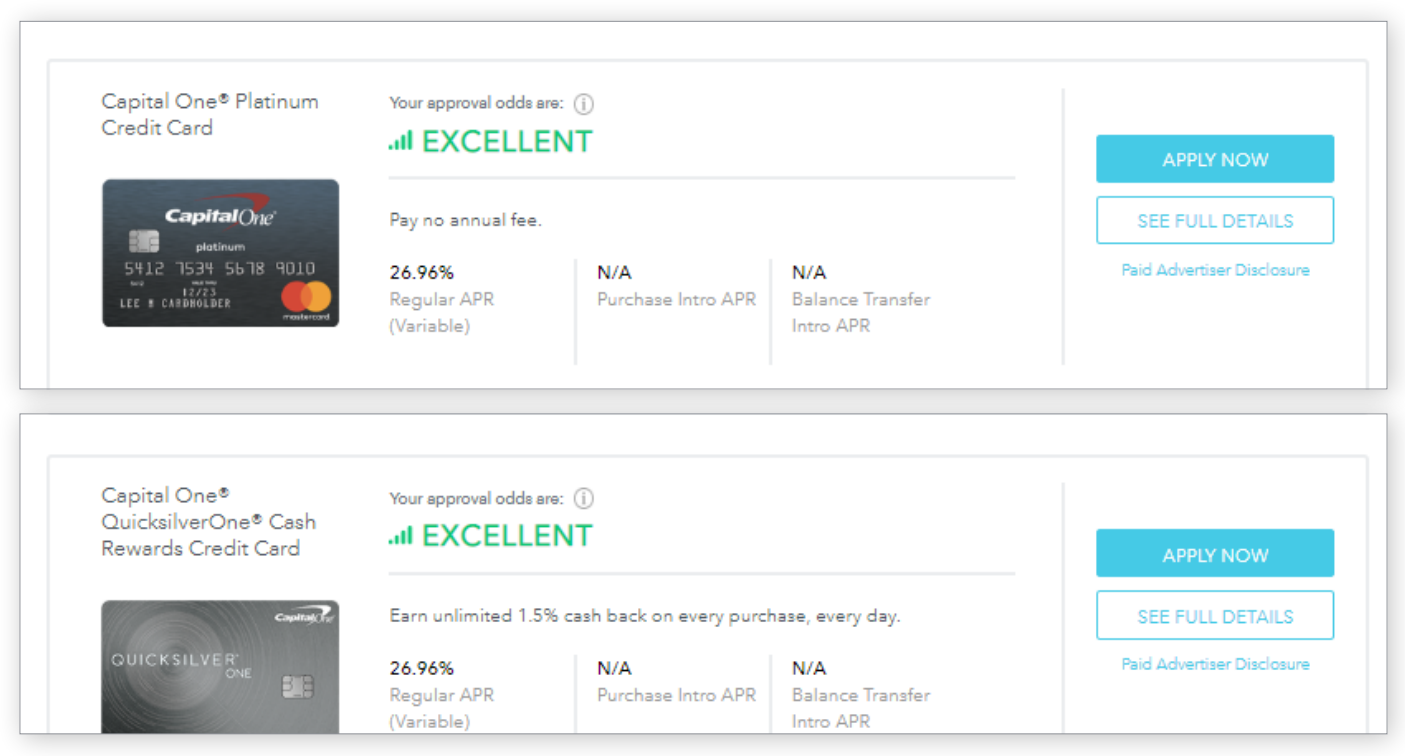

Figure 4: Scroll down to see credit card offers from a variety of creditors.

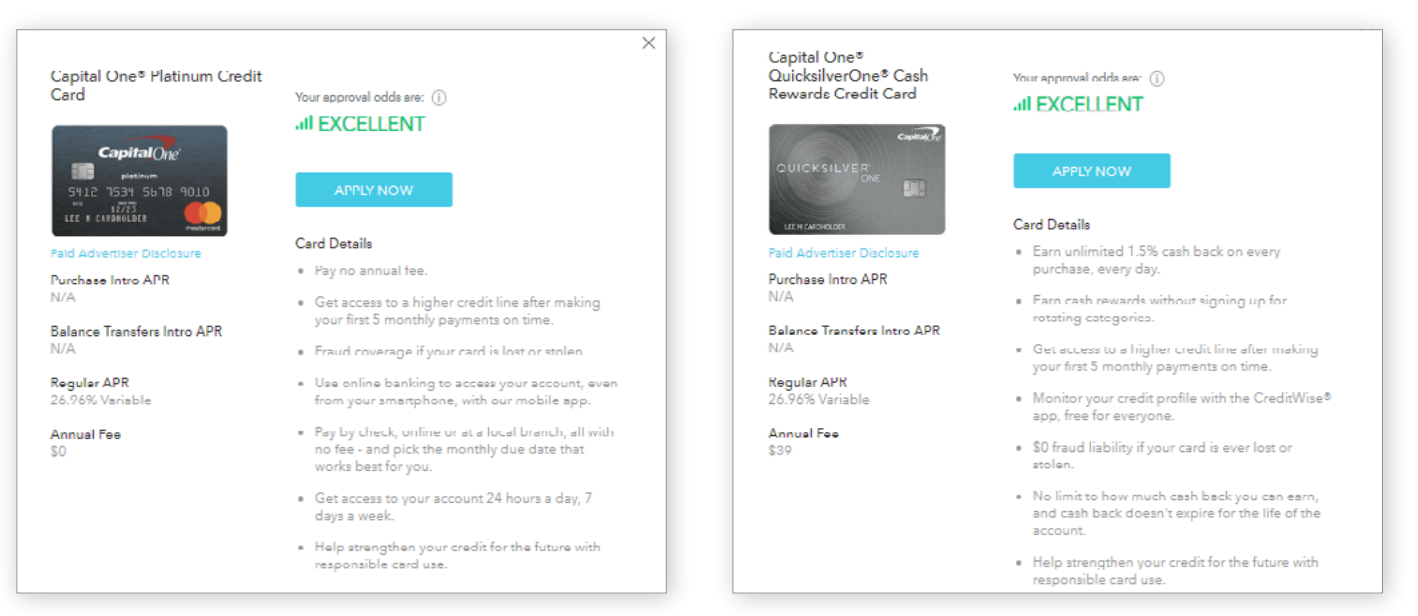

Figure 5a & 5b: Clicking on any offer will show additional details including annual fee, APRs, and rewards.

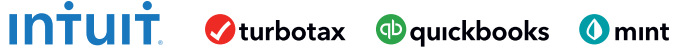

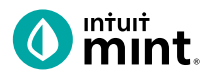

| QUICKSILVER<br>ONE                                                                 | <b>QuicksilverOne®</b><br>Unlimited 1.59<br>every purcha<br>Plus, get access t | <b>from Capital One®</b><br>% Cash Back on<br>ase, every day.<br>o valuable benefits. |
|------------------------------------------------------------------------------------|--------------------------------------------------------------------------------|---------------------------------------------------------------------------------------|
| Credit Level: AVERAGE                                                              | App<br>View important r                                                        | oly Now                                                                               |
| Unlimited Rewards<br>Earn unlimited 1.5% cash back on<br>every purchase, every day | Annual Fee<br>\$39                                                             | Purchase Rate<br>26.96% variable APR                                                  |

**Figure 6:** Clicking on **Apply** on any offer will show further details and information about the offer at the Credit Card's website.

| nterest Rates and Interest (                                   | Charges                                                                                                    |
|----------------------------------------------------------------|----------------------------------------------------------------------------------------------------|
| Annual Percentage Rate<br>(APR) for Purchases and<br>Transfers | <b>26.96%</b> .<br>This APR will vary with the market based on the Prime Rate.                                                                                                    |
| APR for Cash Advances                                          | <b>26.96%</b> .<br>This APR will vary with the market based on the Prime Rate.                                                                                                    |
| Paying Interest                                                | Your due date is at least 25 days after the close of each billing cycle. We will not charge you interest on new<br>purchases, provided you have paid your previous balance in full by the due date each month. We will begin |

**Figure 7:** A summary of the Truth-in-Lending disclaimer appears at the bottom of the offer on the external site.

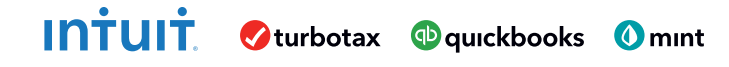

# Analyzing a Credit Report & Score Student Worksheet

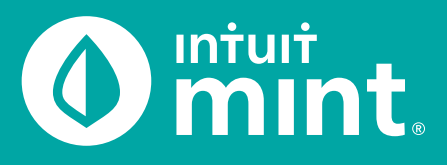

# Part 1: Overview & Transactions

From the **Overview** tab, we see Isaiah is in debt. He has three debt accounts: a credit card and two loans. You can see on the left side of the Mint overview tab Isaiah's balance for each debt.

1. List the balance of each of Isaiah's debt accounts.

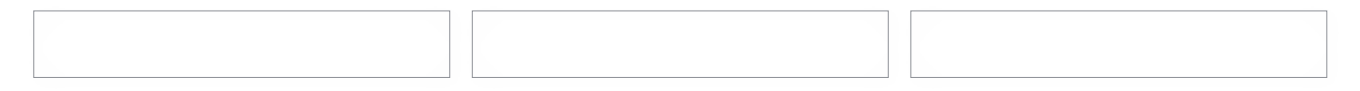

For all accounts, Isaiah is required to make a monthly payment. If you click on Isaiah's credit card, you can see the details and transactions including his monthly payments.

Isaiah makes his payments near the end of each month.
 What are the details (date and amount) of Isaiah's last credit card payment?

# Part 2: Credit Report

Switch to the Credit Score tab. If you do not see a score, see directions in the Connecting to Mint Guide.

Credit score is a number between 300-850 that summarizes how a person is using credit. A high score is an indication that a person is using credit wisely. A low score is a sign of a less qualified borrower.

Before creditors lend money, they look up a persons credit score to make decisions on whether to lend and the terms of the credit.

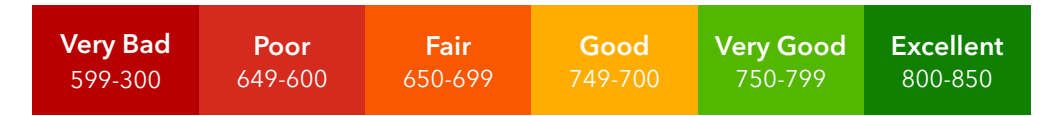

3. Record Isaiah's credit score as a number and rating.

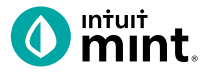

Scrolling down, there are six (6) factors that impact Isaiah's credit score. These make up a **Credit Report**: a detailed history of that comes from the banks and creditors a person has used. Some factors are considered 'high impact', meaning the factor carries greater weight in determining a score.

4. Find the six factors. Record the name of each factor.

Then use a checkmark to indicate if the factor is 'high impact'.

| <br>_ |  |  |  |
|-------|--|--|--|
|       |  |  |  |
|       |  |  |  |
|       |  |  |  |

The On-**Time Payments section** of Credit Score evaluates what percent of the time a person makes their monthly payment by the due date. Remember from Part 1, Isaiah is obligated to make a payment each month on each of his debts.

5. Record Isaiah's percent of on-time payments as well as his score ranking.

|  | % | Poor | Fair | Good | Very Good | Excellent |  |
|--|---|------|------|------|-----------|-----------|--|
|  |   |      |      |      |           |           |  |

Late payments stay on a person's credit report for seven years! That is quite a bit of time for Isaiah to be penalized for being late. In the On-Time Payments section, click on "View Details" to see Isaiah's entire payment history.

6. Find out how many times Isaiah has been late. Note the last time that he was late.

The **Credit Usage** section calculates how much of a person's available credit they are using. For example, if a Isaiah had only one credit card that had a limit of \$2,000 with a current balance on the card of \$500, Isaiah would have 25% Credit Usage.

Borrowers are rewarded for <u>lower</u> credit usage – it shows that a person is <u>not</u> highly reliant on debt.

7. Record Isaiah's credit usage percent as well as his score ranking.

|  | % | Poor | Fair | Good | Very Good | Excellent |  |
|--|---|------|------|------|-----------|-----------|--|
|--|---|------|------|------|-----------|-----------|--|

The **Average Age of Credit** section evaluates how long a person has had each credit account. It is measured in years. For example, if Isaiah had a credit card for 2 years and a car loan for 8 years, his average age of credit would be 5 years.

8. Read the description in Mint in Average Age of Credit. What do lenders prefer?

| 9. R | cord Isaiah's average age as a number as well as his score ranking. |  |
|------|---------------------------------------------------------------------|--|
|      | Poor     Fair     Good     Very Good     Excellent                  |  |

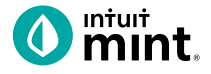

The **Total Accounts** section counts the number of accounts a person has. This is not a high-impact factor of credit score. How a person uses credit is much more significant than how many accounts a person has.

10. Record the number of Isaiah's total accounts as well as his score ranking.

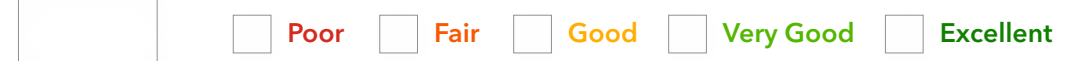

The **Credit Inquiries** section refers to the number of times a person applies for credit. For example, if Isaiah applies for a new credit account (such as a credit card or loan), his number of credit inquiries increase. Lenders prefer a low number because each credit inquiry signals Isaiah may considering additional debt.

11. Record the number of Isaiah's total accounts as well as his score ranking.

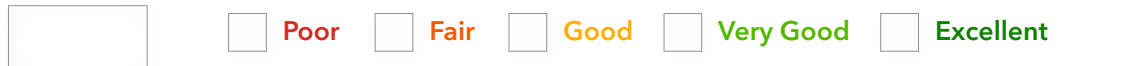

The **Derogatory Marks** section shows how many times a person has had a significantly negative incident. One example is a borrower missing several monthly payments in a row and the debt being turned over to a collection agency. Derogatory marks last for seven years on a person's credit report.

12. Record the number of Isaiah's total accounts as well as his score ranking.

|  | Poor | Fair | Good | Very Good | Excellent |  |
|--|------|------|------|-----------|-----------|--|
|  |      |      |      |           |           |  |

In the small print at the bottom of the Credit Score tab of Mint, we learn that the information in this score and report is maintained by one credit reporting agency.

13. Who is the credit reporting agency? How many credit reporting agencies exist in total?

Consumers benefit from knowing their credit score and reading their report so that they can improve and maintain good credit. Good credit allows consumers to receive better credit terms (such as lower interest rate on loans).

14. What is one way or area that Isaiah can improve his credit score? Explain.

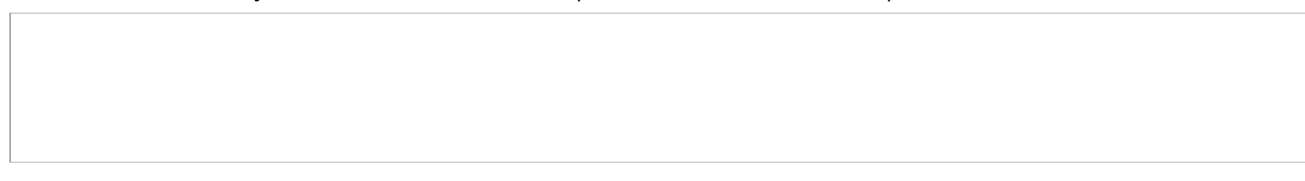

# Part 3: Survey Assessment

Click on **this link** or scan the QR code to take a short 3-question assessment.

https://www.surveymonkey.com/r/AnalyzeCredit

This survey and the ones following each Mint activity will enter your teacher to win swag for your classroom and money for class supplies.

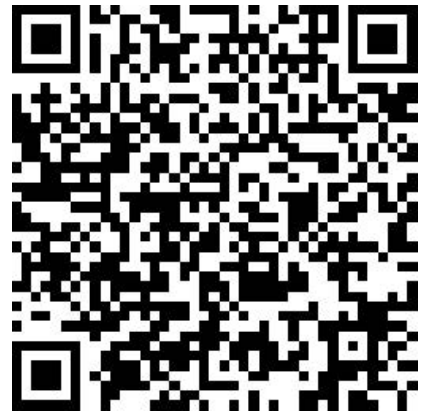

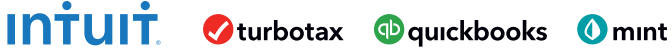

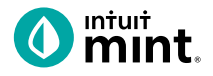

# **Supplemental Screenshots**

The following screenshots should guide students through Mint:

- 1. Students log in but will not have to provide any personal information.
- 2. **Mint's** dashboard and landing page immediately show financial information. Running across the top of the screen are the major sections. **Credit Score** is the 3rd tab.
- 3. The Credit Score page of **Mint** starts with a summary of the overall credit score.
- 4. Scrolling down, we see the six factors that impact the credit score.
- 5. Clicking on any one of the six categories, we learn more detail about the how that category impacts a credit score. For payment history, we see a record for each credit account and a calendar that shows on-time vs. delinquent payments.
- 6. For credit usage, graphics show the percent of credit used and then are broken down by each account.
- 7. For average age, the length of time and limit of each account is given.
- 8. For total accounts, each account is detailed.
- 9. For credit inquiries, all inquiries are dated and described.

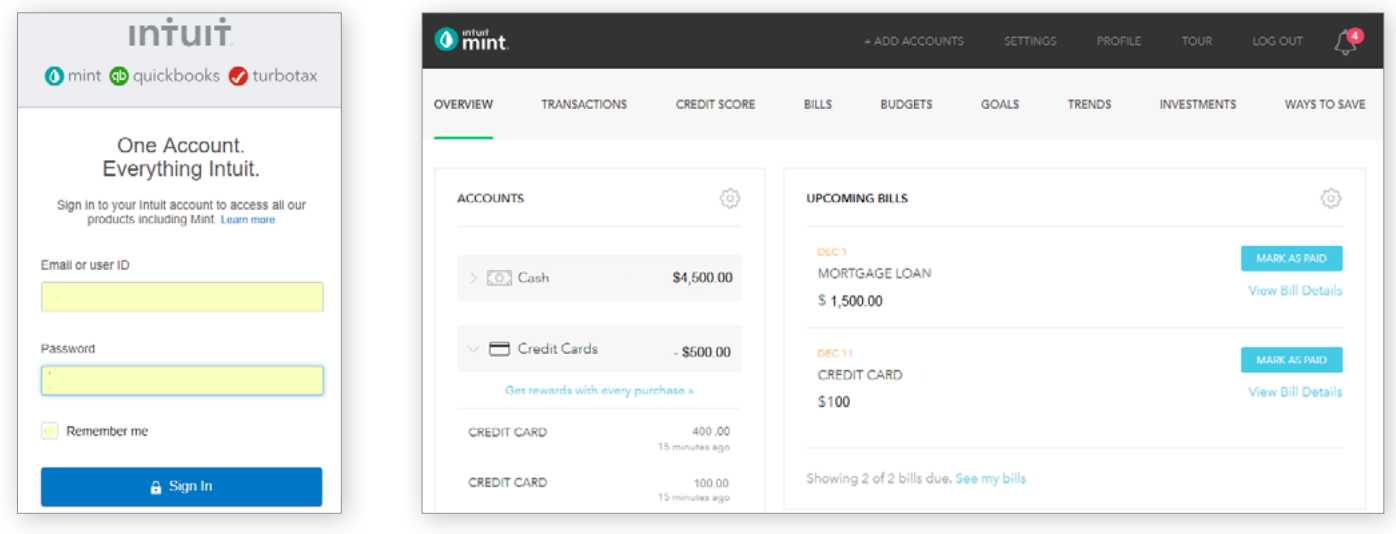

Figure 1: Mint Log In Screen

Figure 2: Mint Dashboard

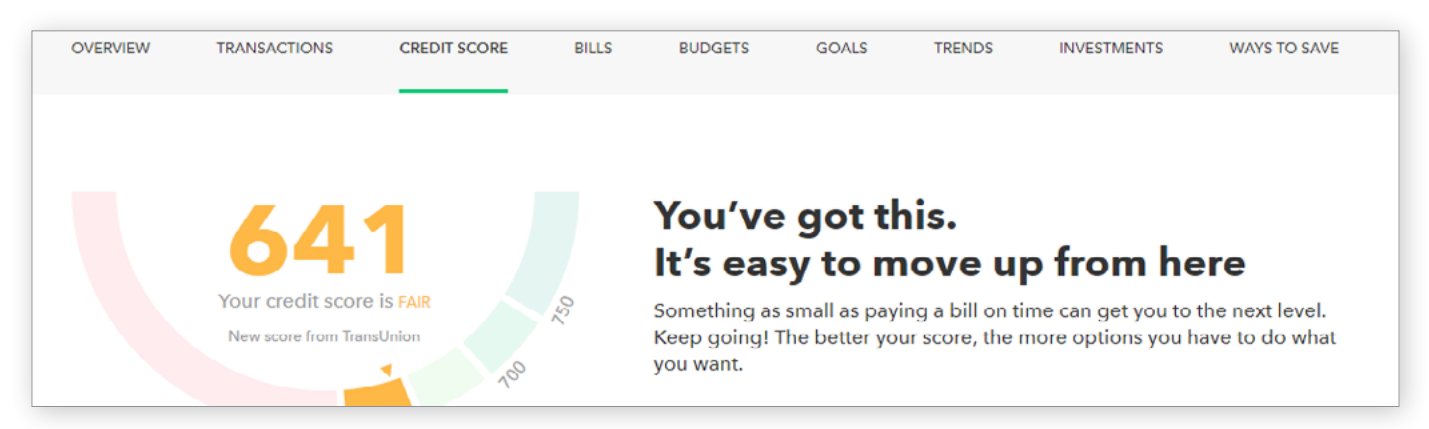

#### Figure 3: Credit Score Tab

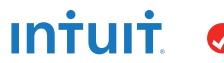

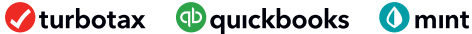

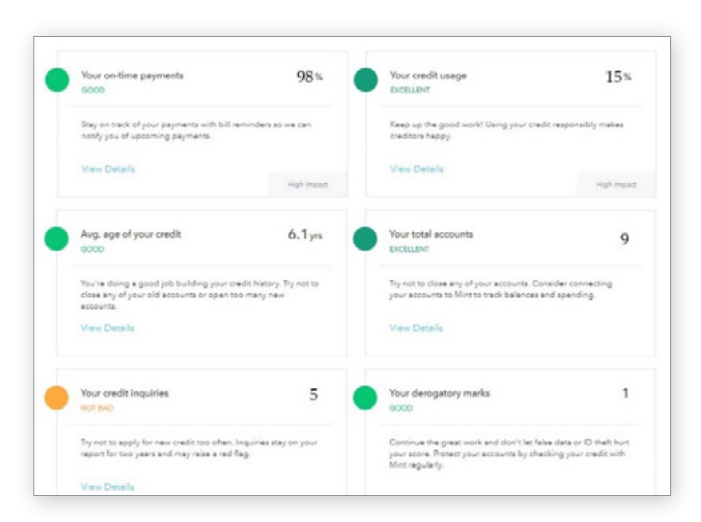

Figure 4: Credit Score Tab – Six Factors

| Your Credit Utili                     | zation |
|---------------------------------------|--------|
| NOV 08, 2018<br>Next updata in 6 days | 15%    |
| us bank<br>\$0 of \$3000 Limit        | USAGE  |
| CHASE CARD<br>\$600 of \$750 Limit    |        |

Figure 6: Click on Factor 2 – Credit Usage I

| Your Iotal Acco                        | ounts |
|----------------------------------------|-------|
| DEC 13, 2018<br>Next update in a month | 8     |
| Open Accounts                          | 5     |

Figure 8: Click on Factor 4 - Total Accounts

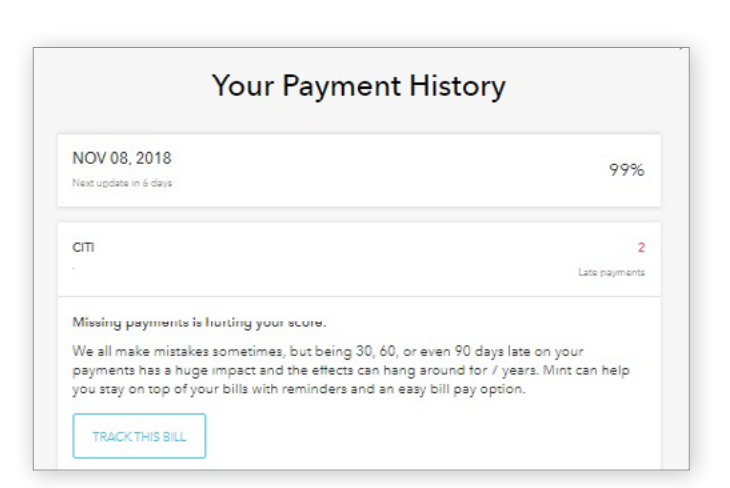

Figure 5: Factor 1 – Payment History

| DEC 13, 2018<br>Next update in a month | 6 years, 2 months |
|----------------------------------------|-------------------|

| Your Credi            | t Inquiries  |
|-----------------------|--------------|
| NOV 08, 2018          | 5            |
| Next update in 6 days | 5            |
| US BANK               | Jun 27, 2018 |
|                       | Inguiny      |
| CREDSTAR              | Jun 10, 2017 |
|                       | Ingility     |
| JPM                   | May 10, 2017 |
|                       | Inquiry      |
| BRILLIANCE H          | May 05, 2017 |
|                       | Inquiry      |
| CHASE CARD            | Feb 15, 2017 |
|                       | Inquiry      |

Figure 9: Click on Factor 5 - Credit Inquiries

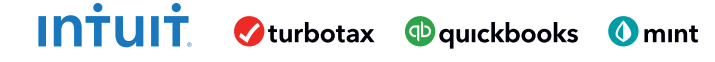

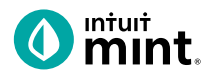

# Mint Capstone Student Worksheet

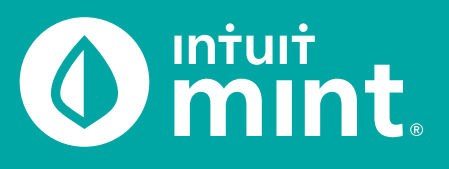

# Part 1: Savings

1. Consider your own current financial situation as it relates to saving. Examine your current level of income.

Describe a current savings goal for your future purchases or expenses. If you don't have one, consider one.

Are there any savings principles you have been taught or already use in practice?

What have you learned about the rate of return on savings accounts that impact your plan for savings?

#### Part 2: Budgeting

2. Consider your own current financial situation as it relates to budgeting. Examine your current spending.

In what ways do you or might you think about your spending habits and trends?

How do you or might you categorize your spending into groups?

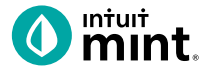

# Mint Capstone Student Worksheet

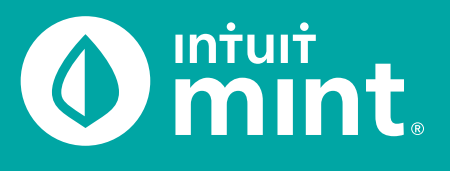

# Part 2: Budgeting (continued)

Are there any budgeting principles you have been taught or already use in practice?

# Part 3: Credit

intuit

3. Consider your own current financial situation as it relates to credit. If you do not yet have any debts, you might want to consider what you have learned from family, friends, or others. Or, look back at the two Mint activities on the topic of credit.

How is debt a part of your current financial life OR how do you see it becoming a part of your near future?

Do you have a plan to manage debt (college loan, auto loan, credit card)?

The use of debt leads to finance charges. What have you learned about interest rates that will impact your plan for using debt?

Are there any principals about debt management that you have been taught or use in practice?

🗸 turbotax 💿 quickbooks 🚺 mint